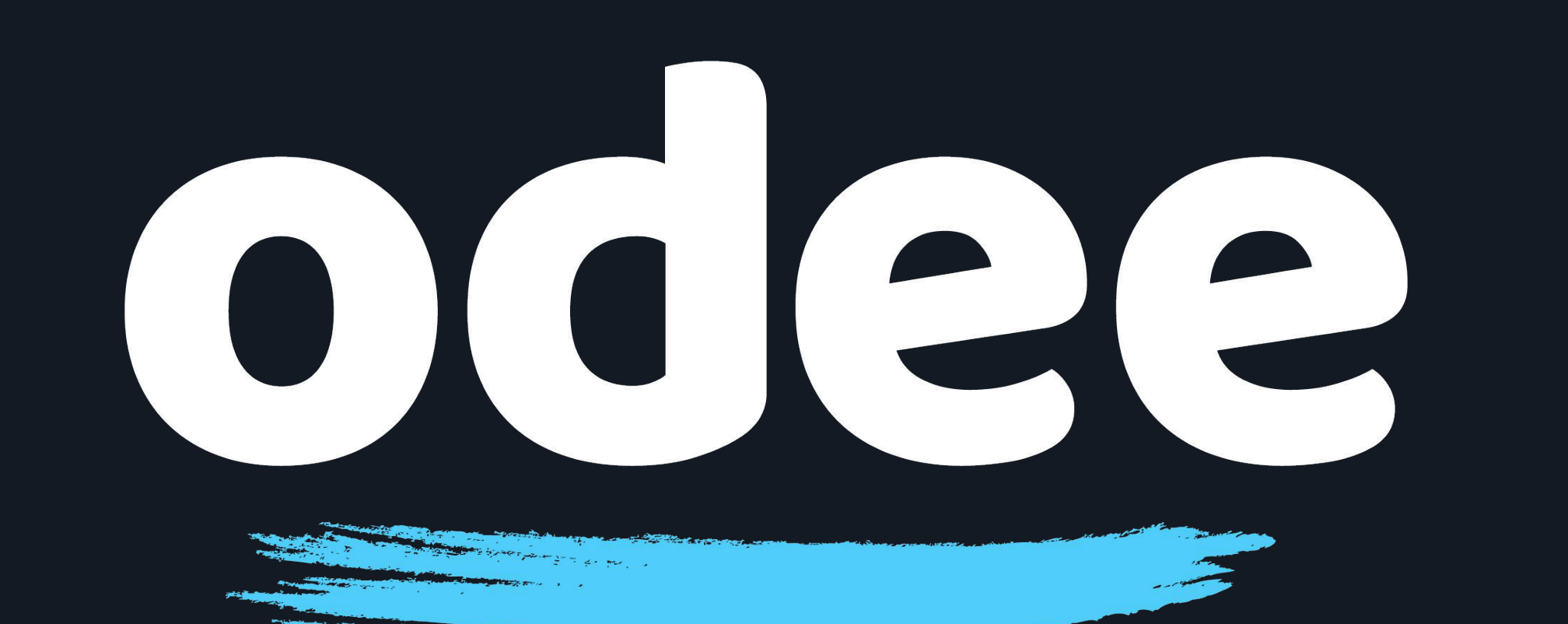

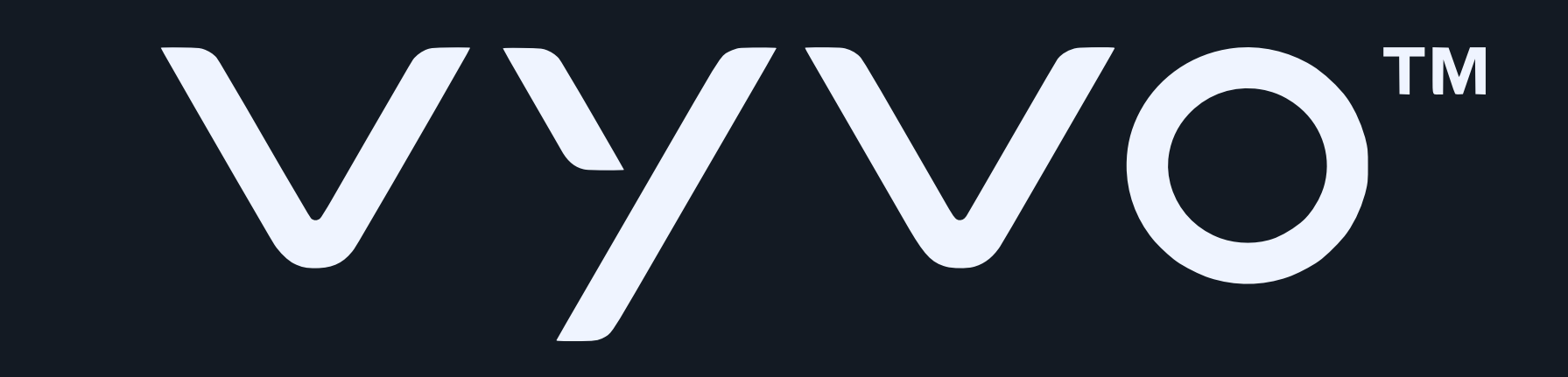

### BioSenseウォッチに OdeePayカードを追加する方法

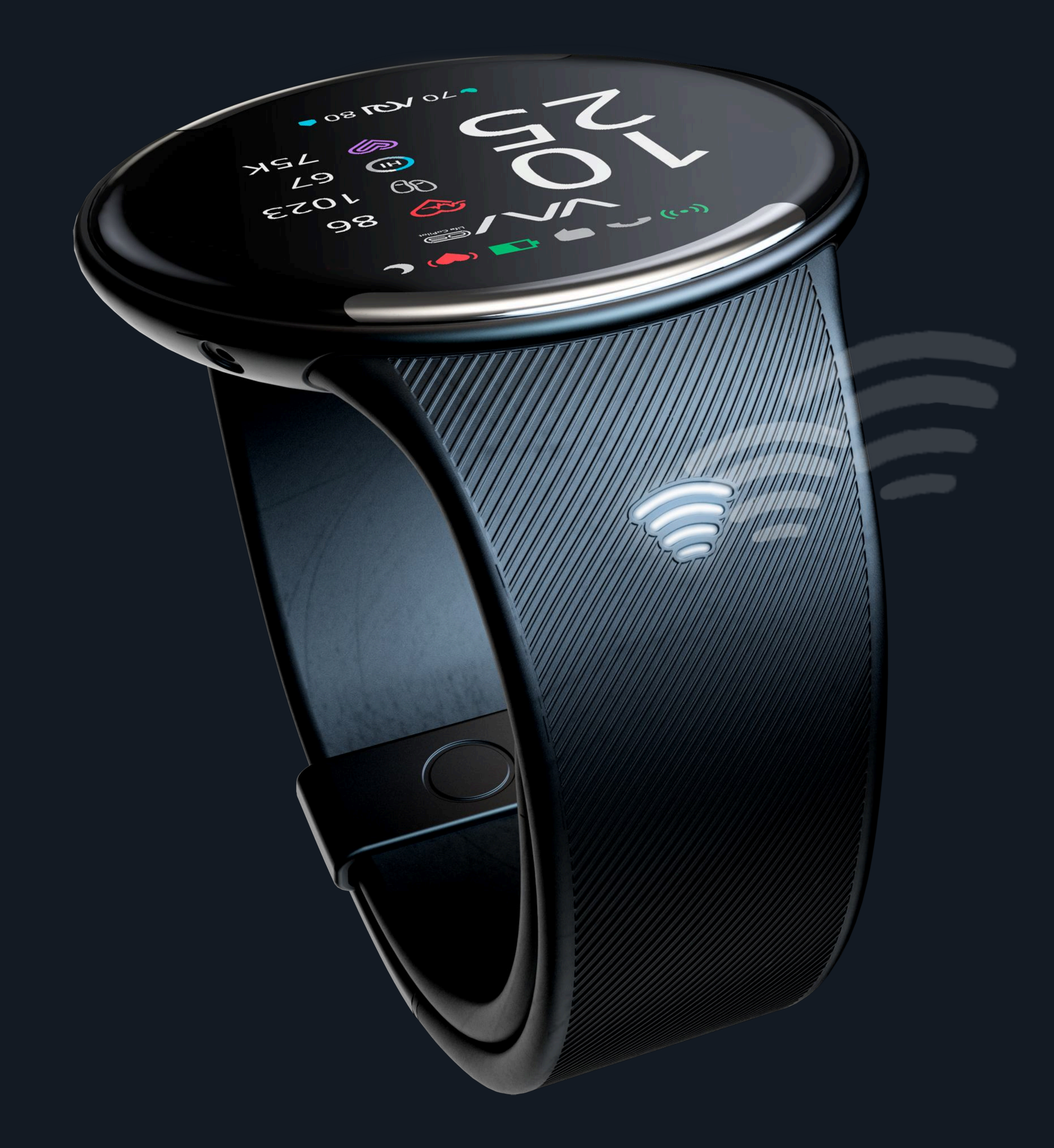

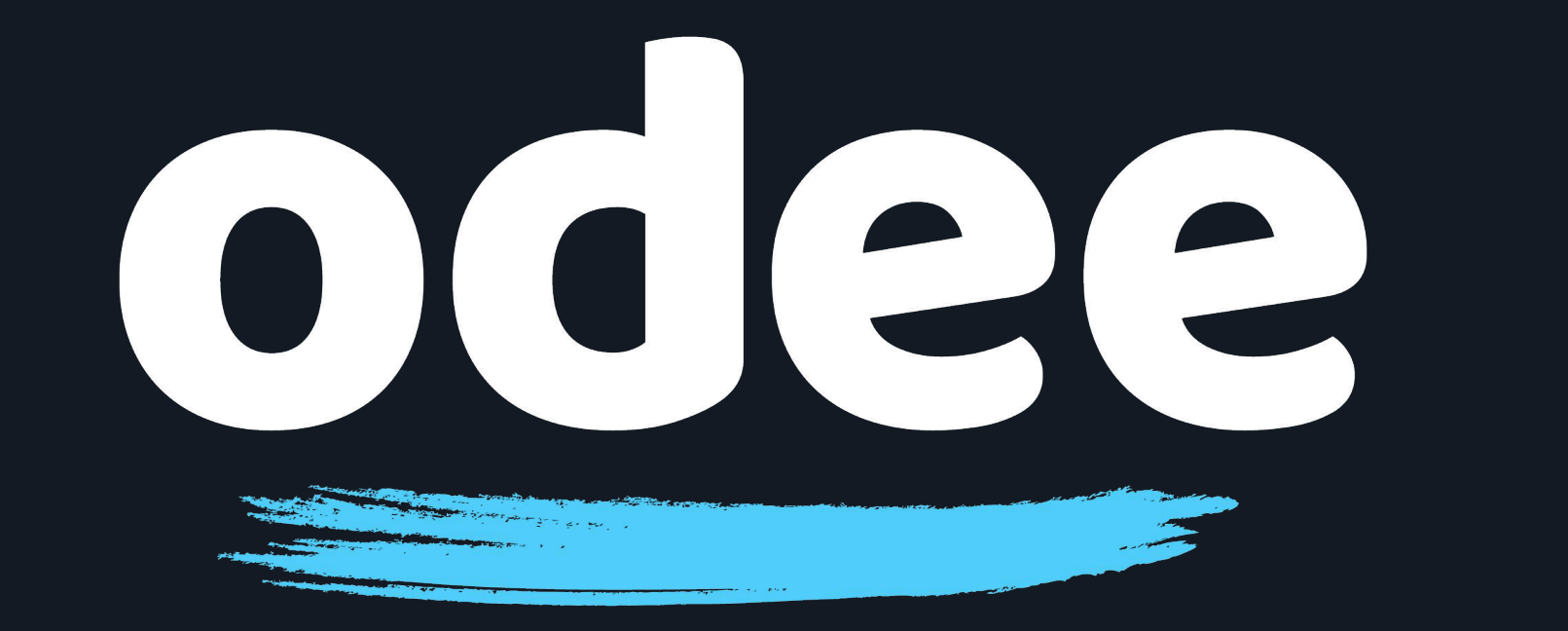

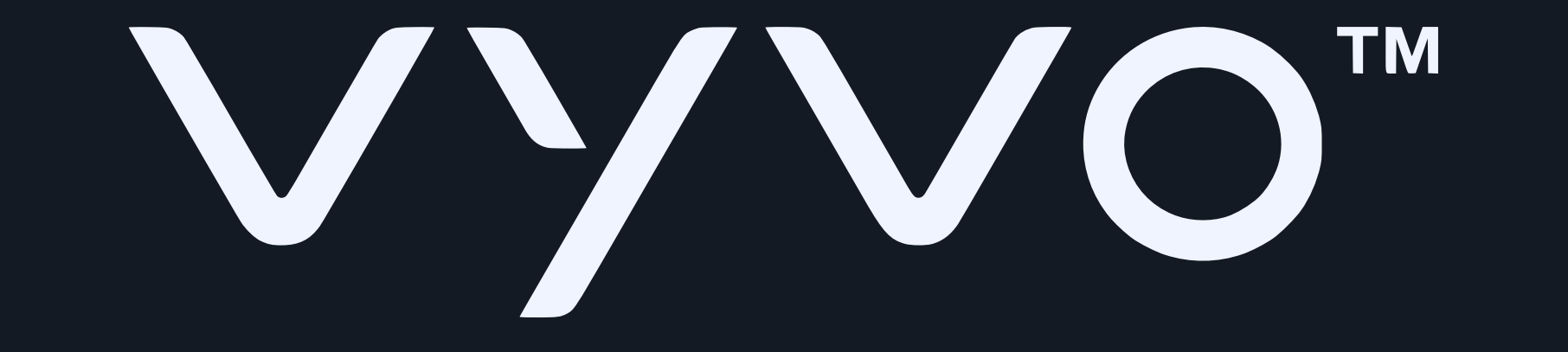

## 1. Google PlayストアまたはApple Appストア からTappy Payアプリをダウンロードします。

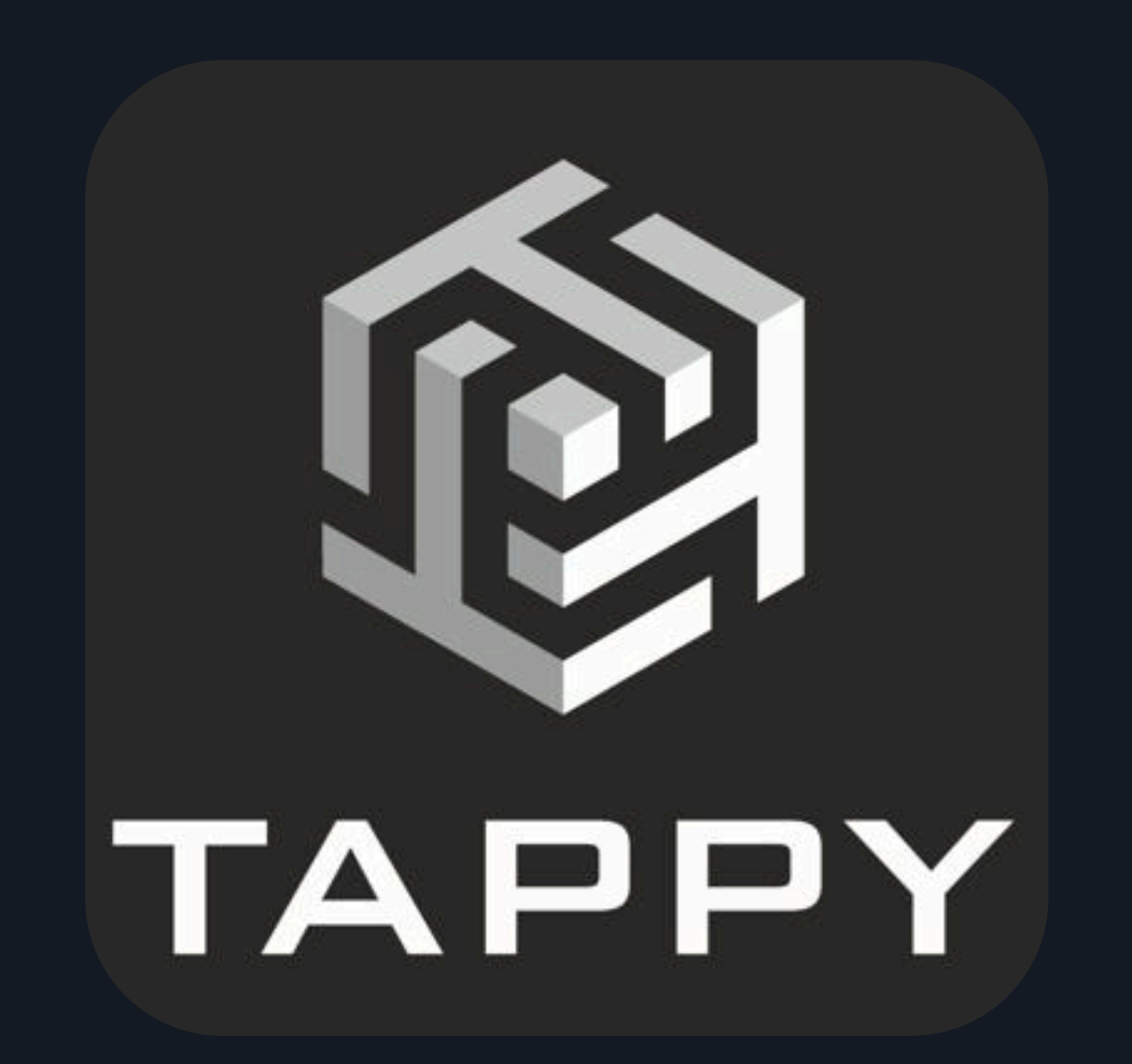

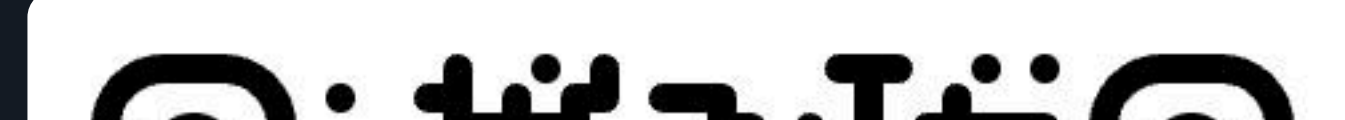

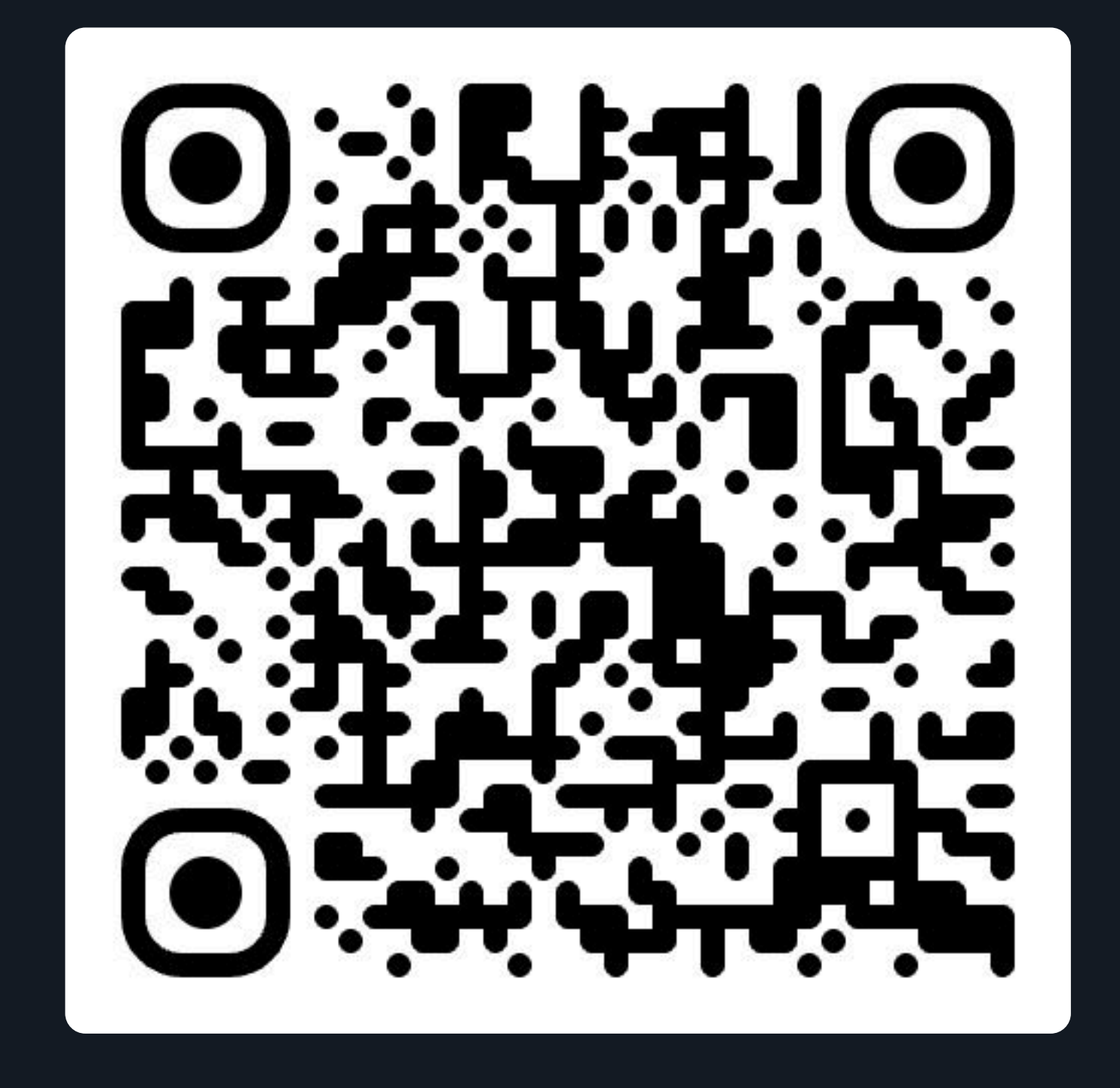

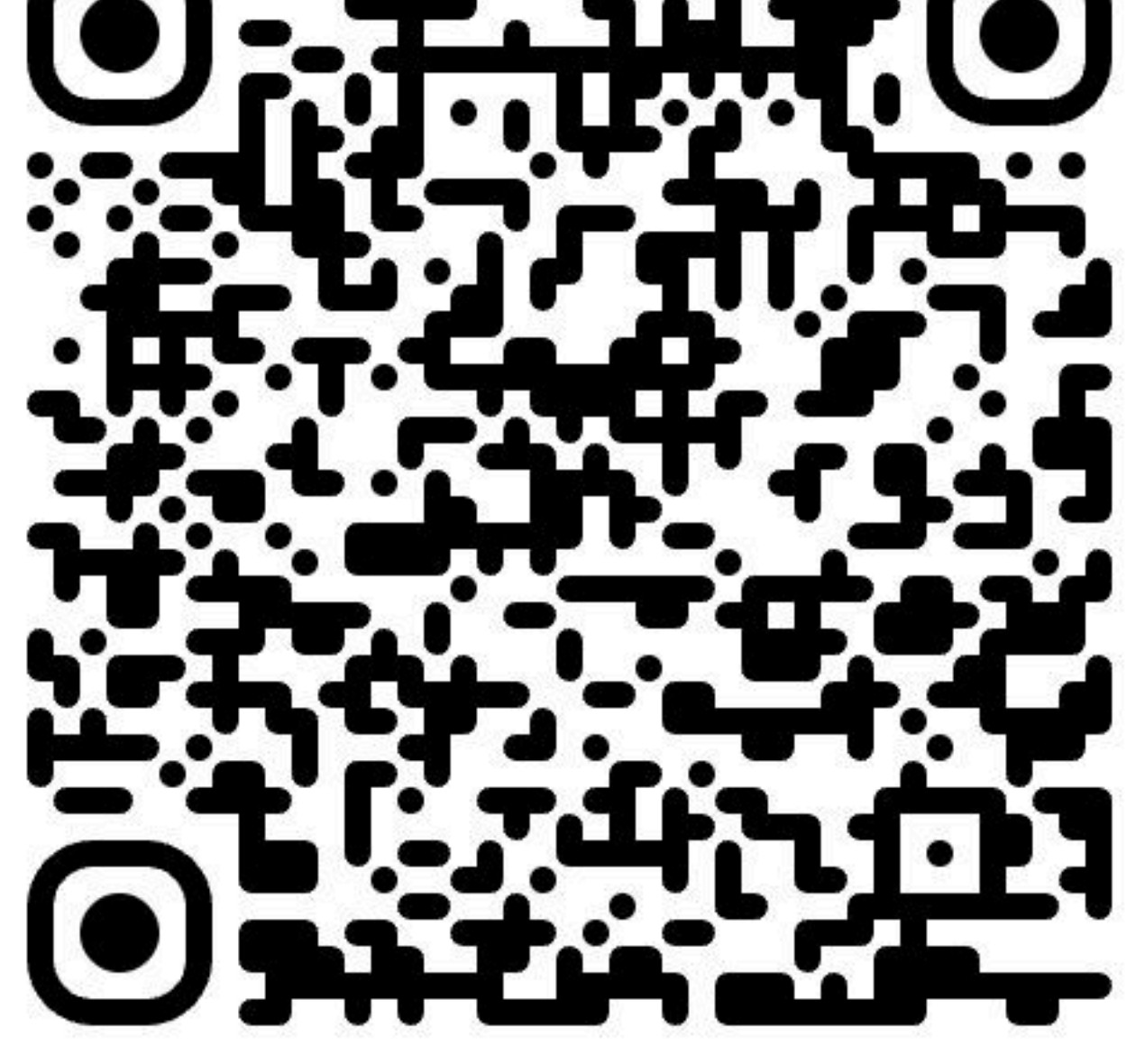

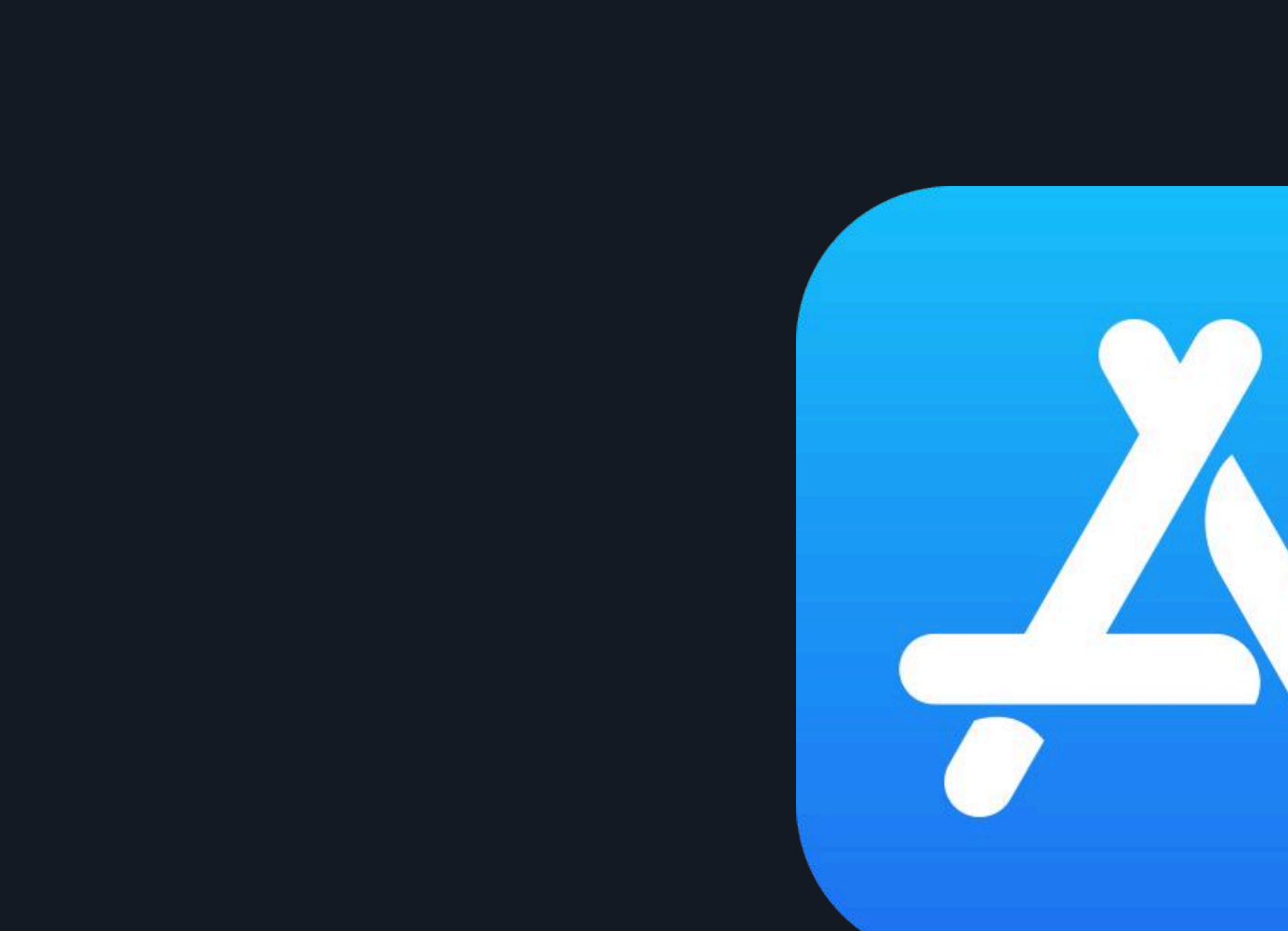

### ご注意:この手続きを進めるには、Odee.comでOdeeカード(物理 カードまたはバーチャルカード)をすでに有効化している必要があり ます。 VyvoPayチップはバンドに内蔵されており、OdeePayカードのみに接 続できます。

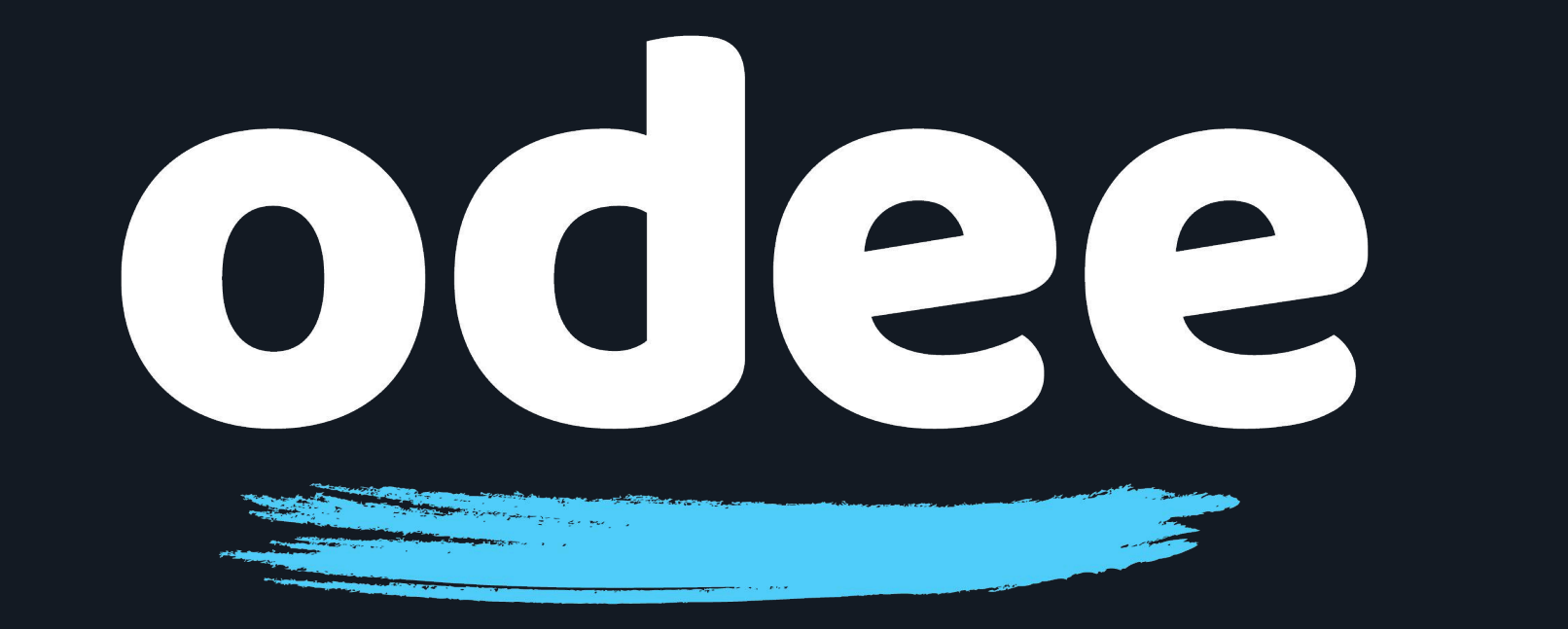

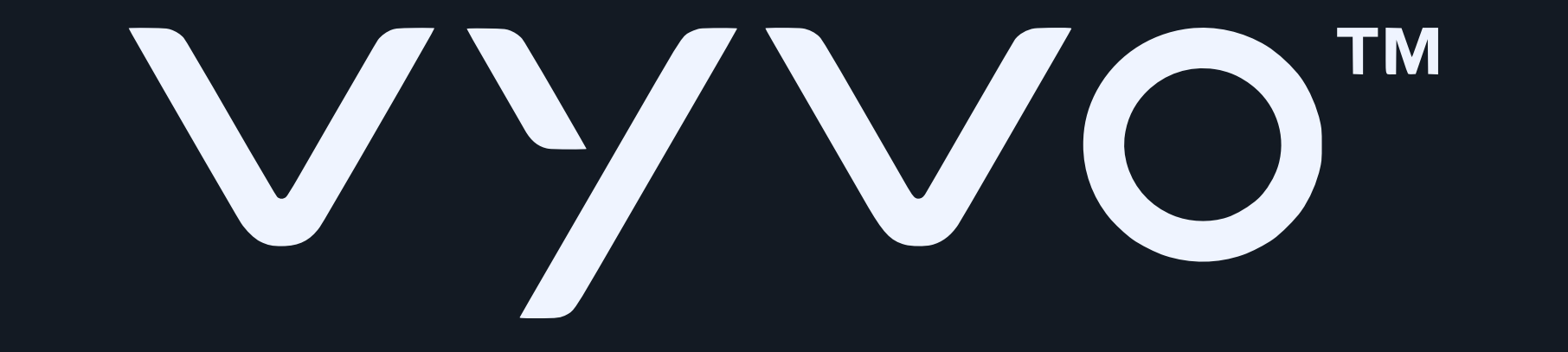

## 2. アプリにログインするか、新しいアカウントを作 成します。

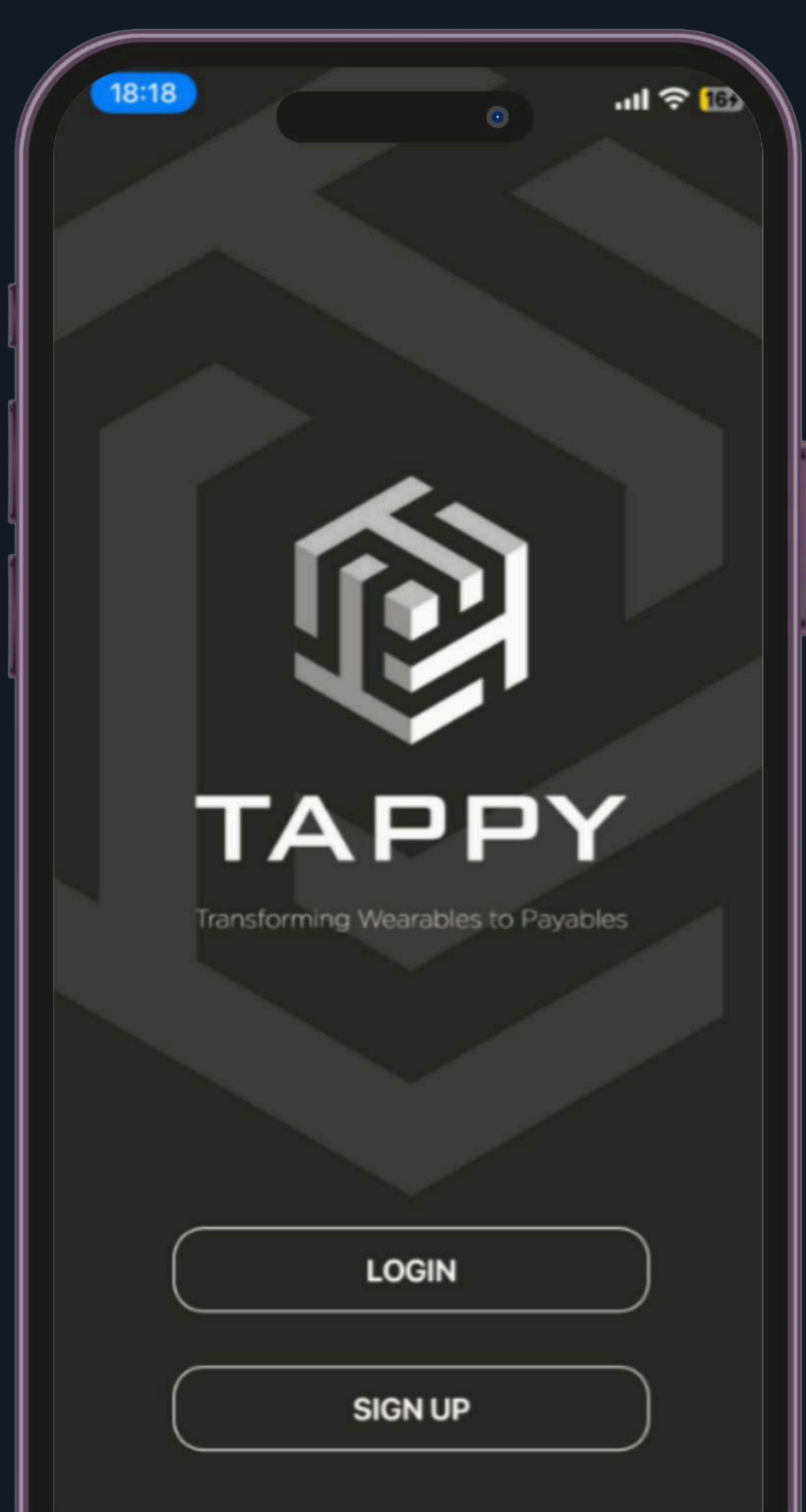

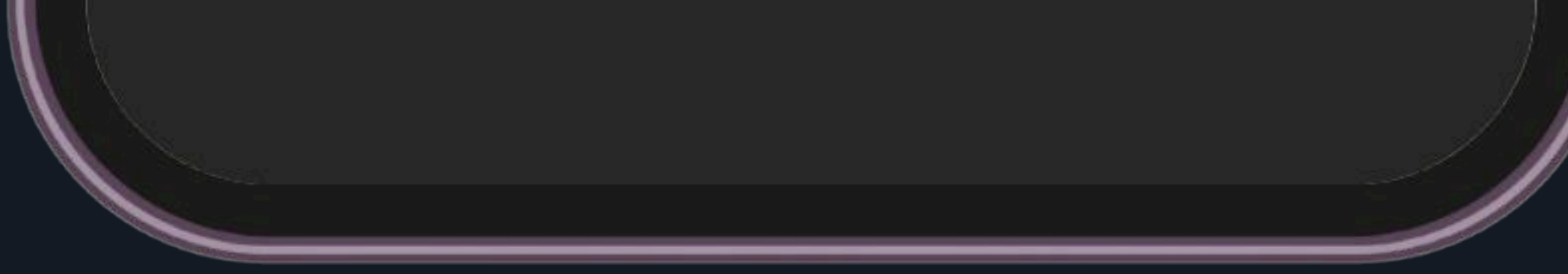

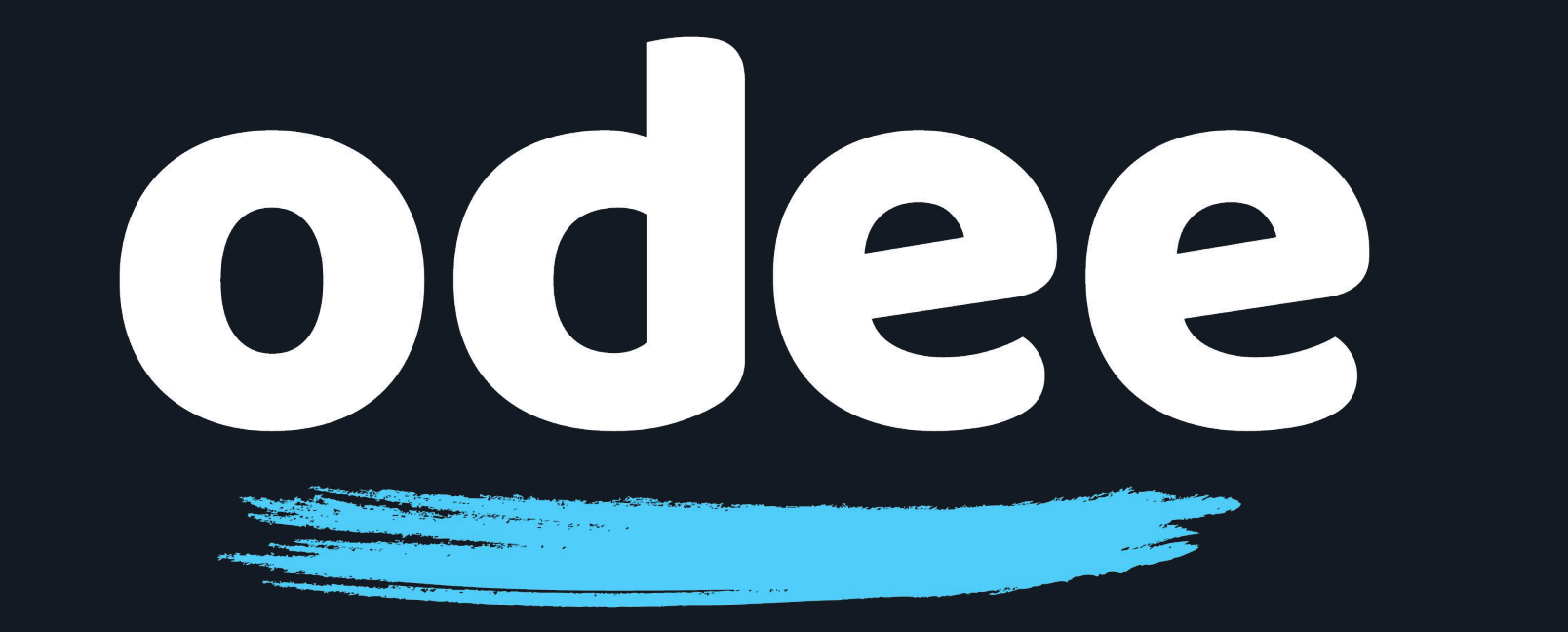

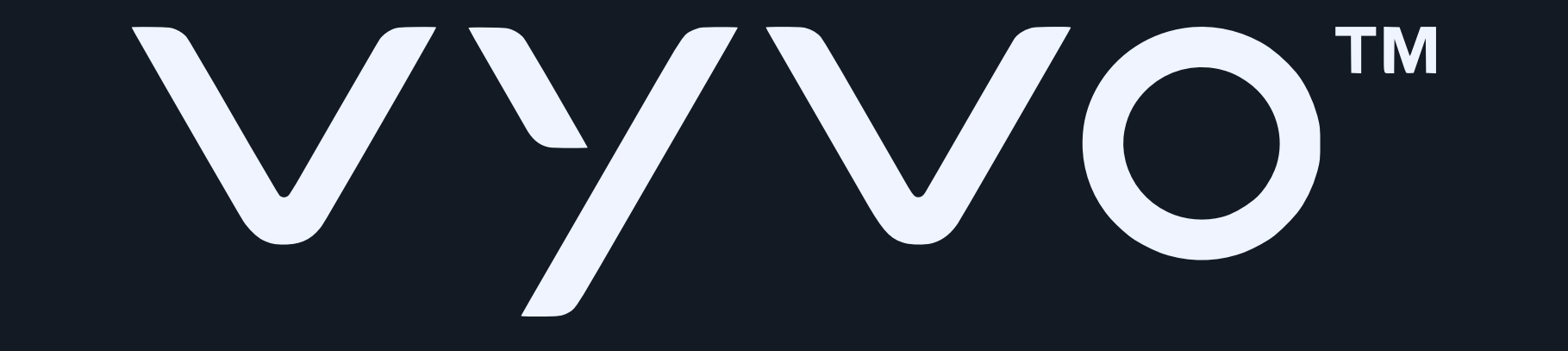

3. BioSense Watchの充電ベースを電源に接続し、背面の緑色のライトが点滅していることを確認してください。このとき、ウォッチをベースに置く必要はありません。

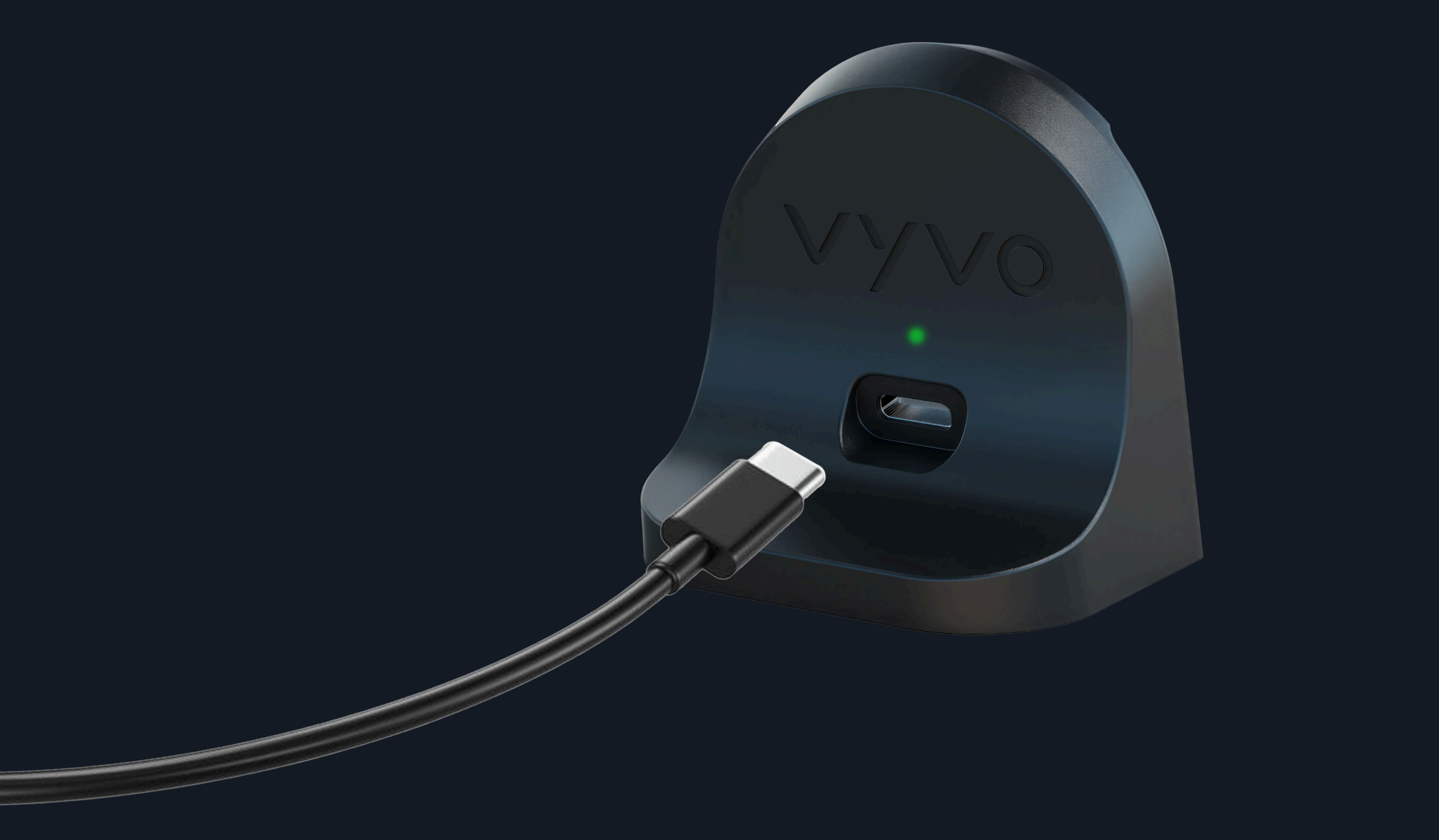

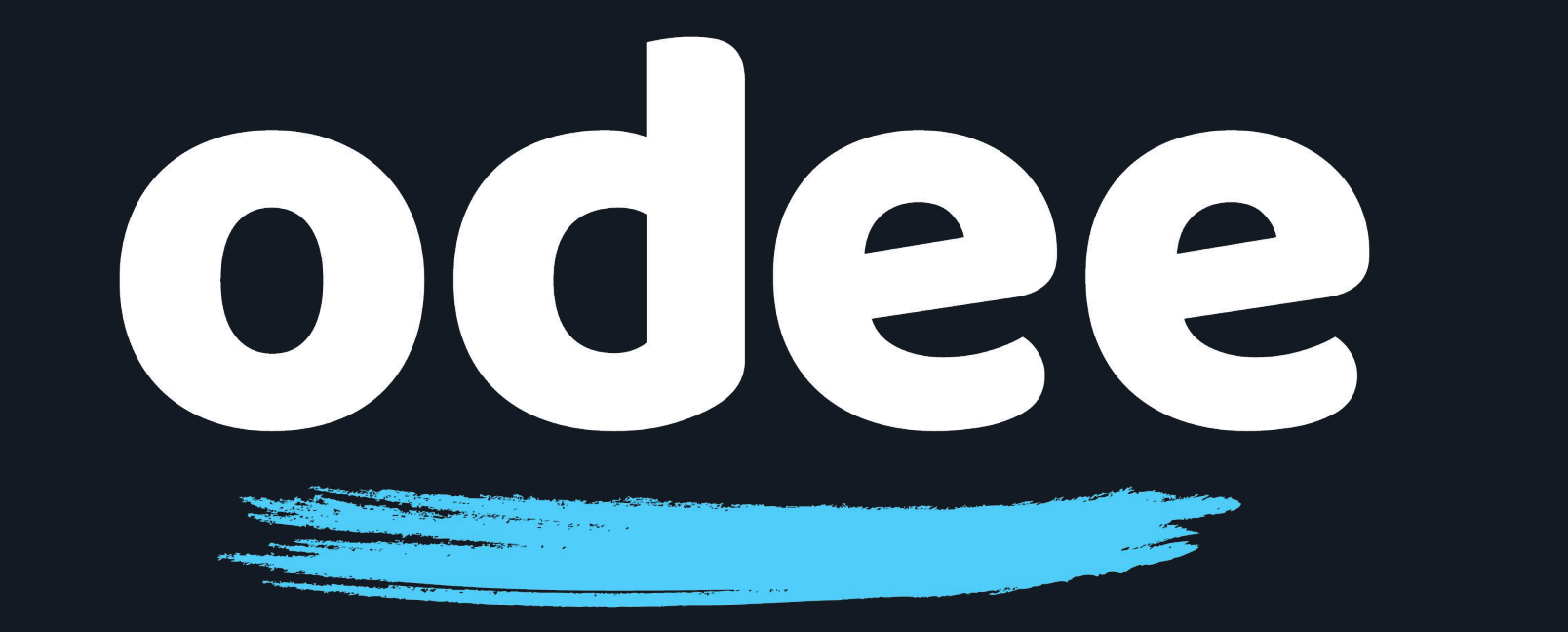

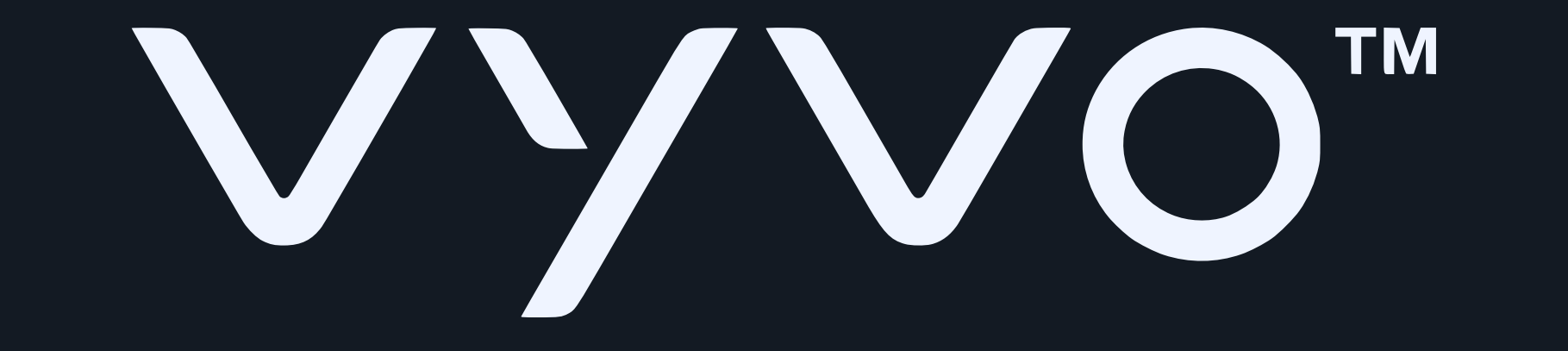

# 4. BioSenseウォッチをベースの近くに置き、ベースの VyvoPayロゴとウォッチストラップのVyvoPayロゴが 隣り合うように配置します。

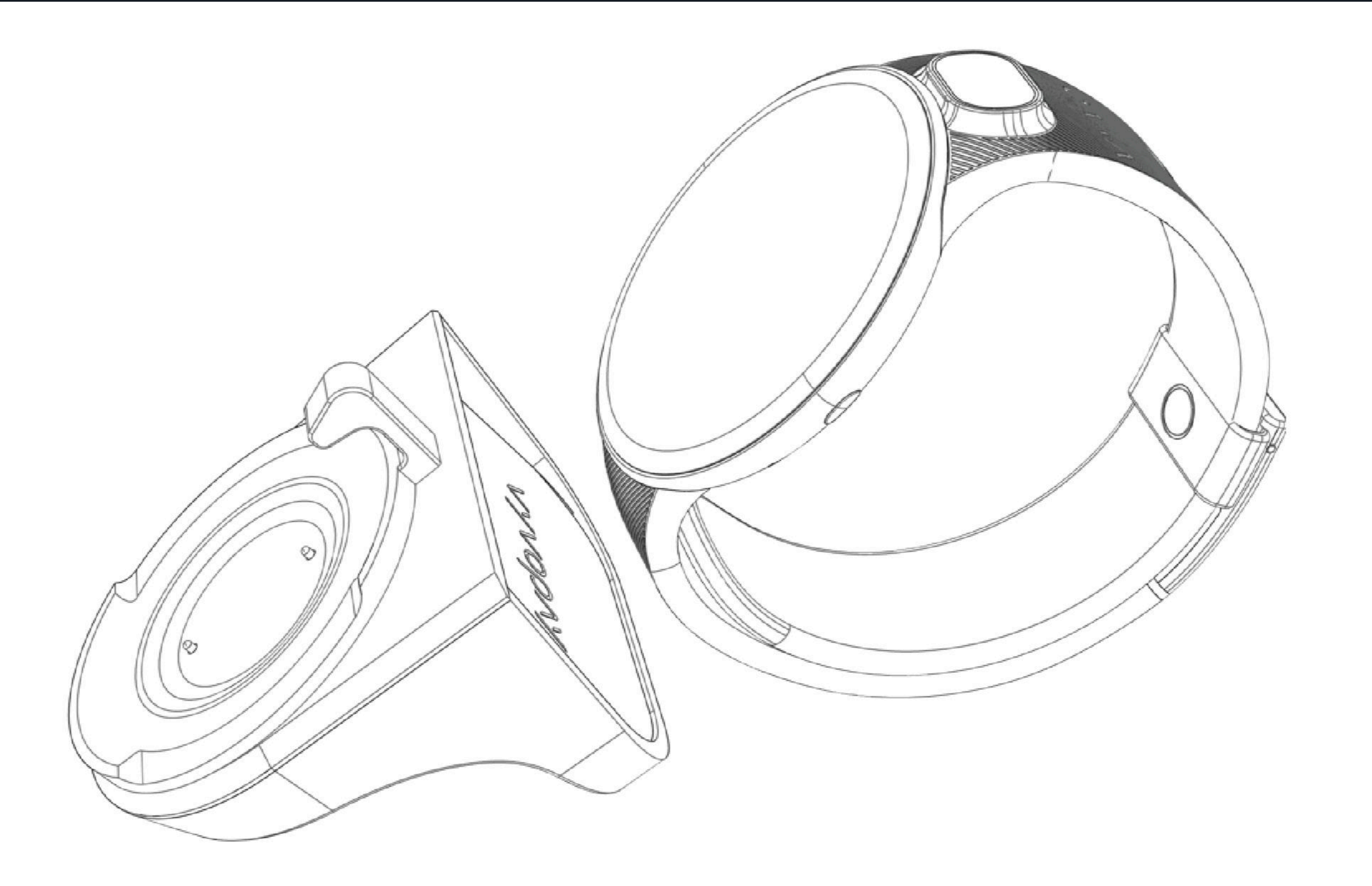

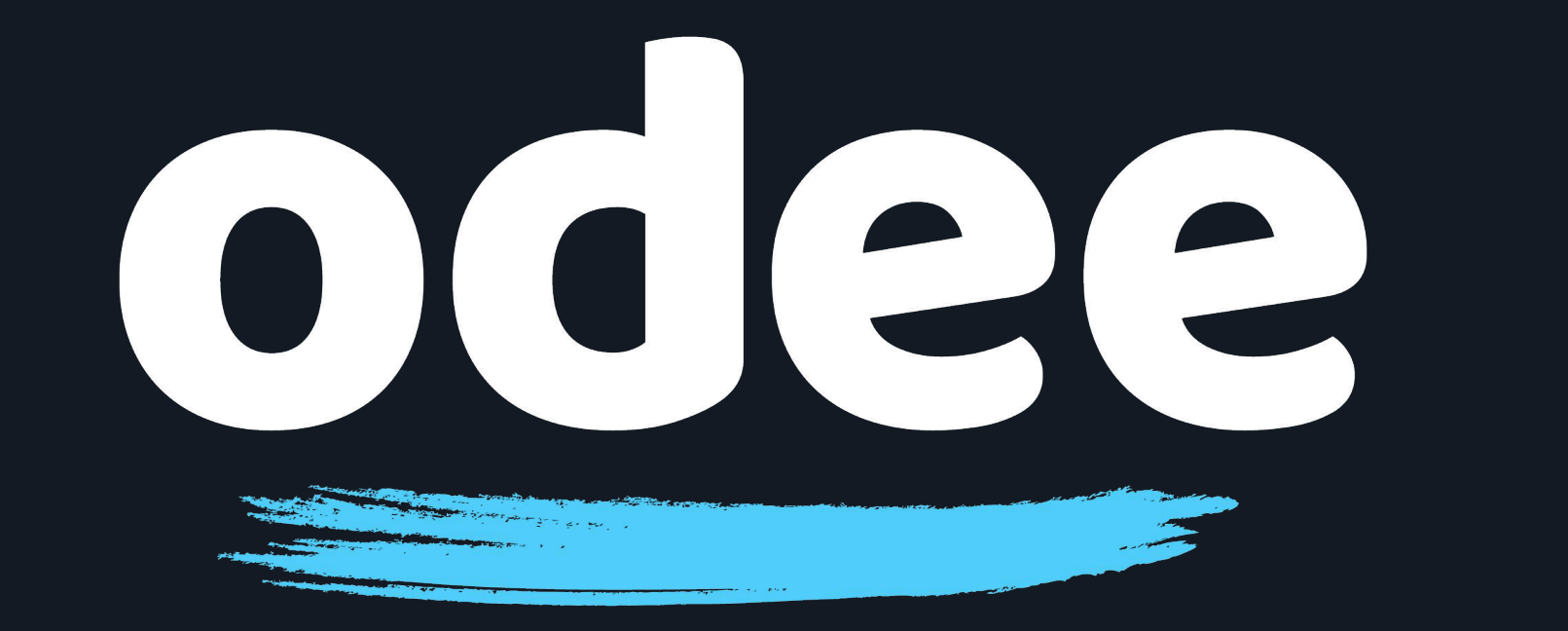

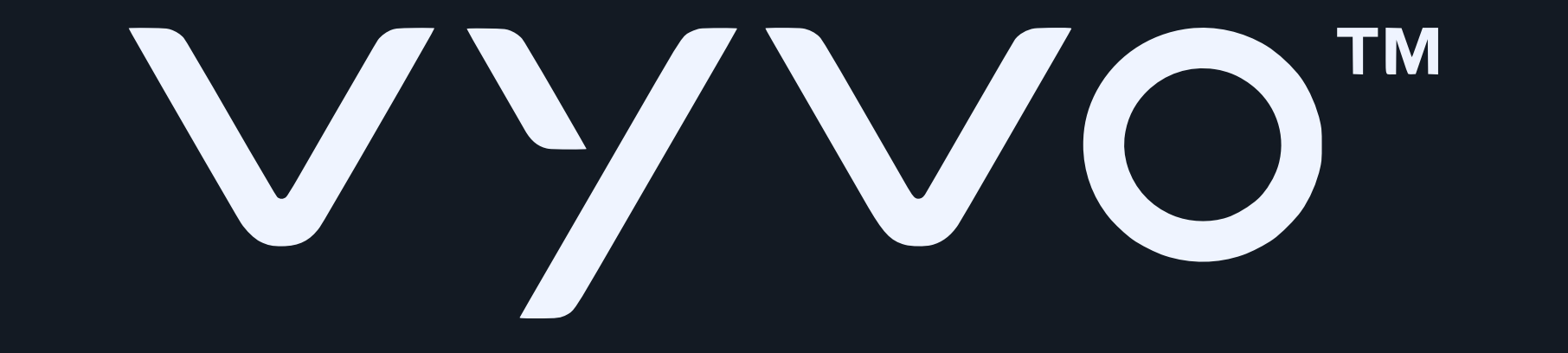

## 5. Tappy Payアプリで「Scan Wearable (ウェアラブルをスキャン)」をタップします。

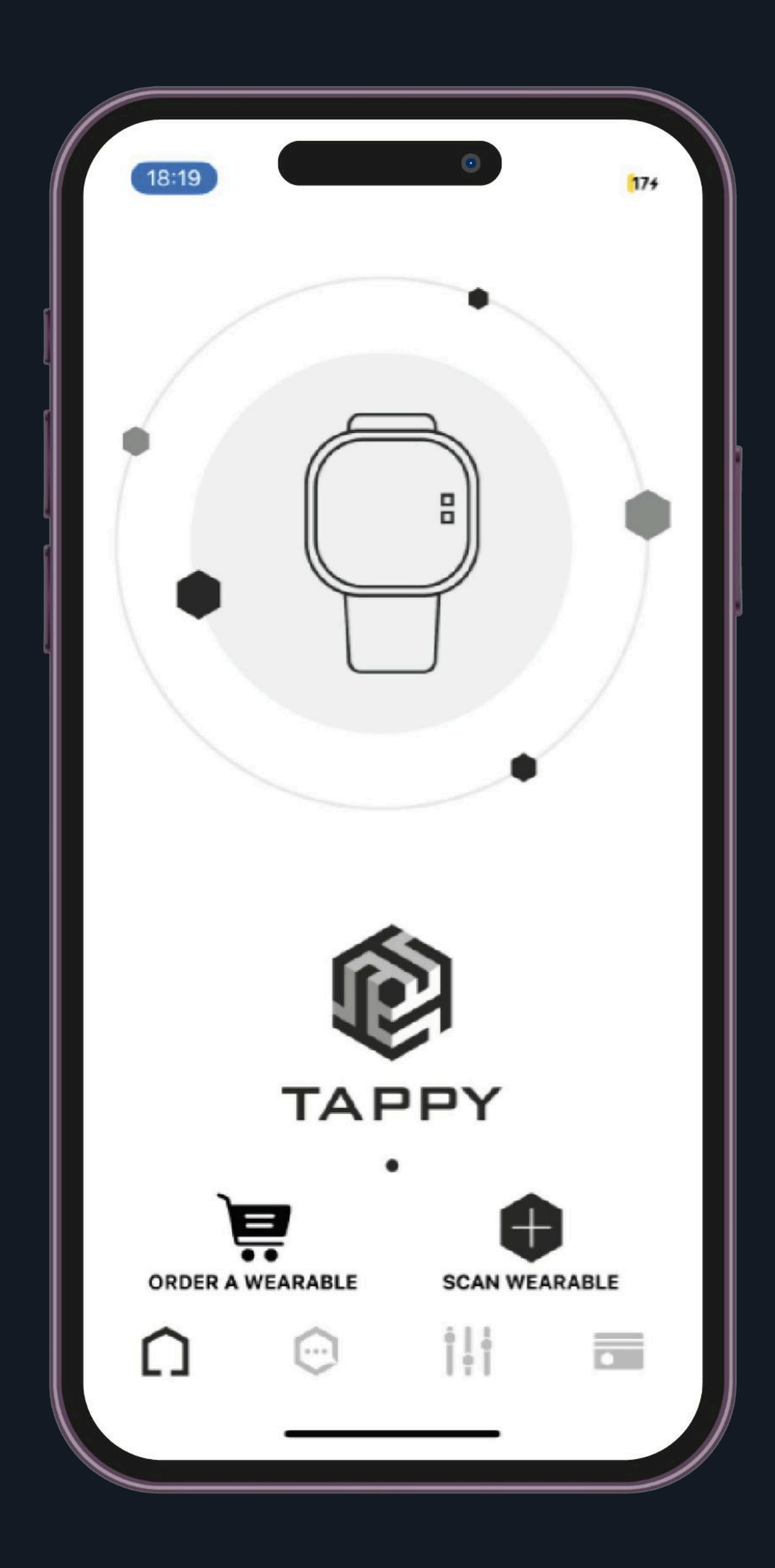

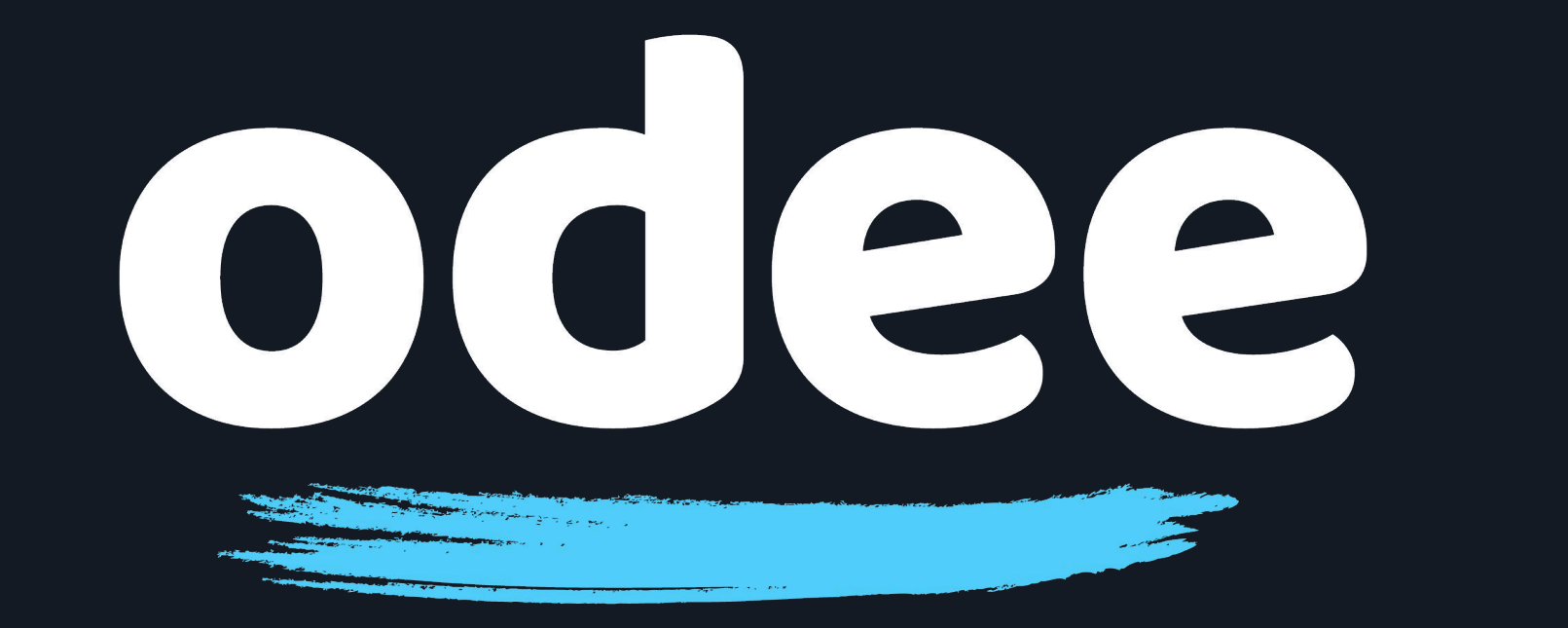

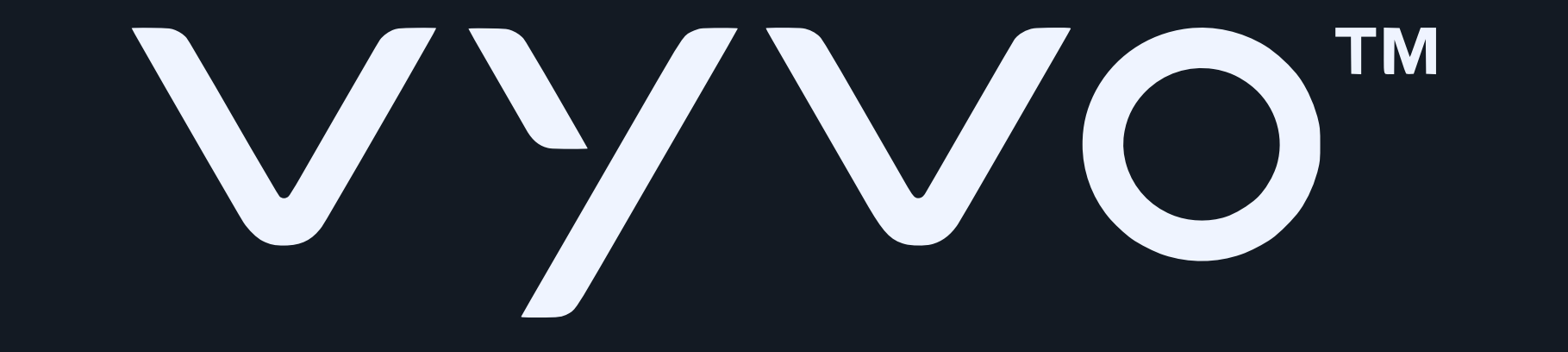

## 6.次の画面で「Use Uppu Dongle(Uppuドングルを使用)」をタップします。

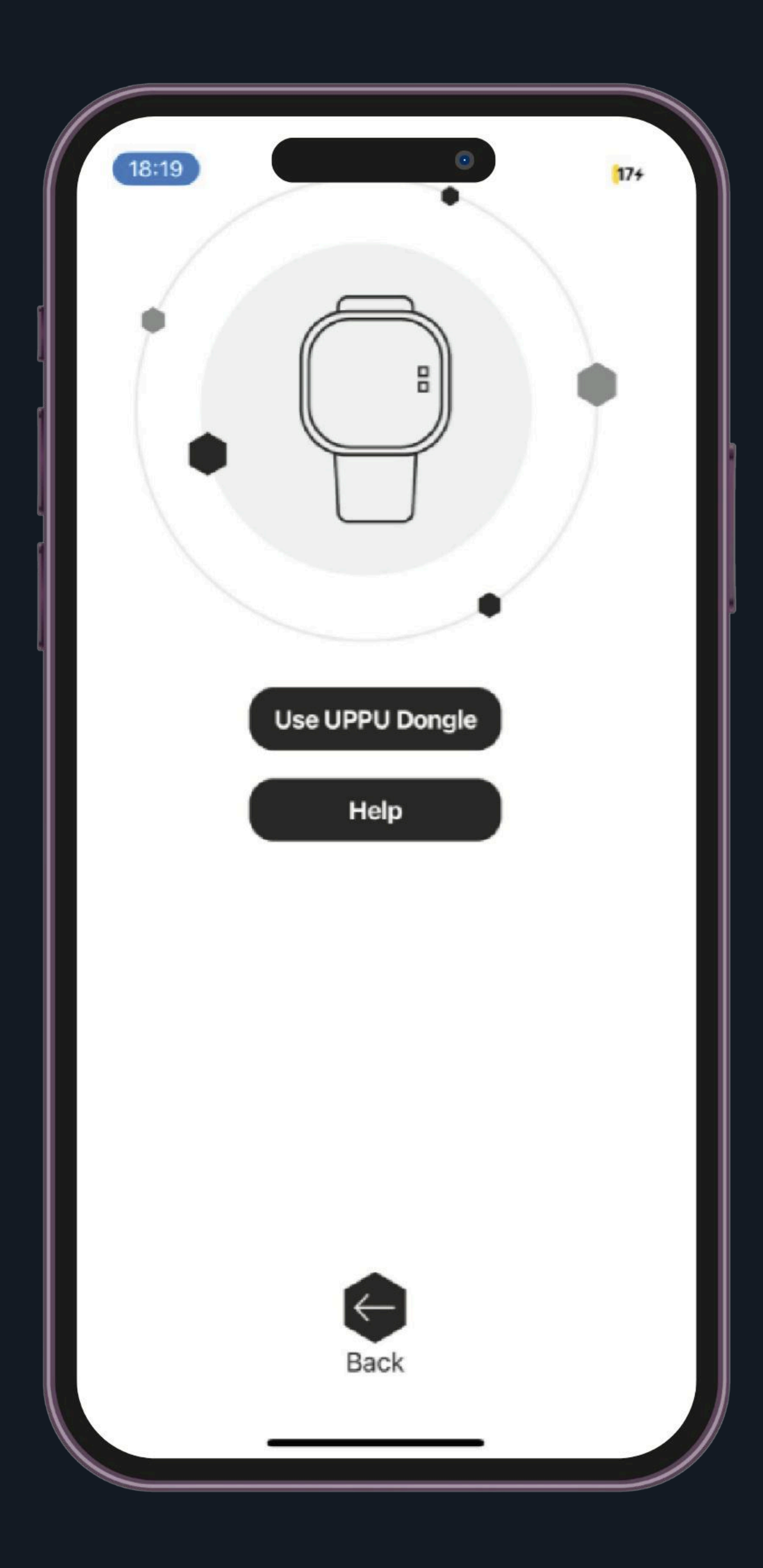

### ご注意:AndroidとiOSの両方でこのオプションを必ず 選択してください。

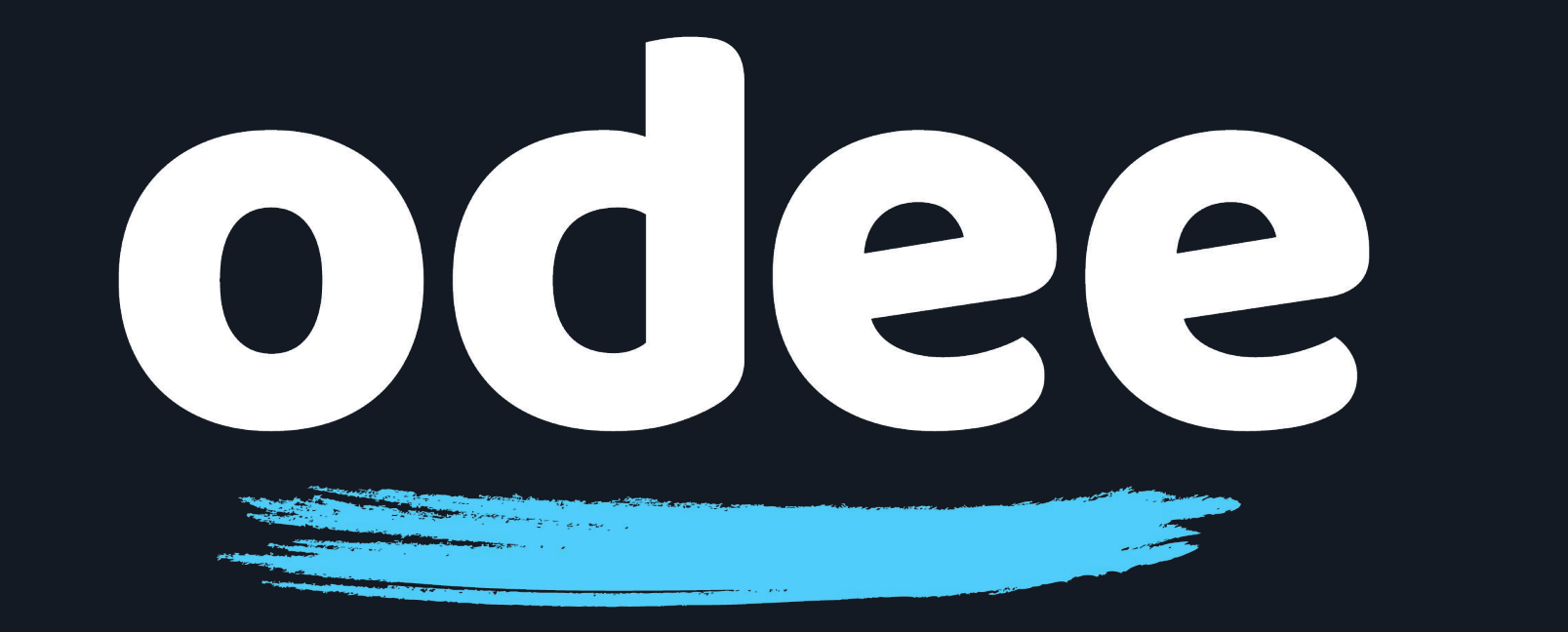

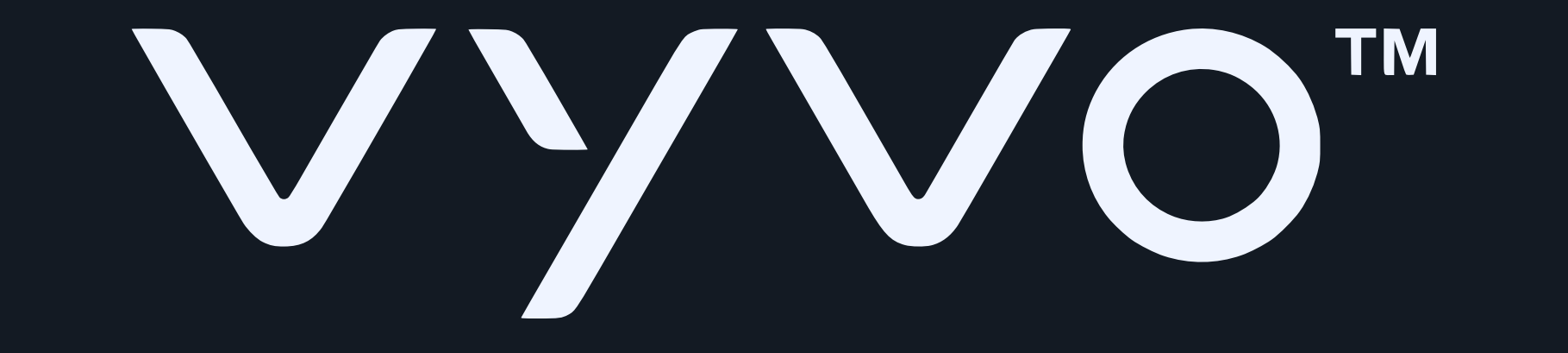

## 7.「Let's get you ready(準備を始めましょう)」と表示されたら、「Start now(今すぐ開始)」をタップします。

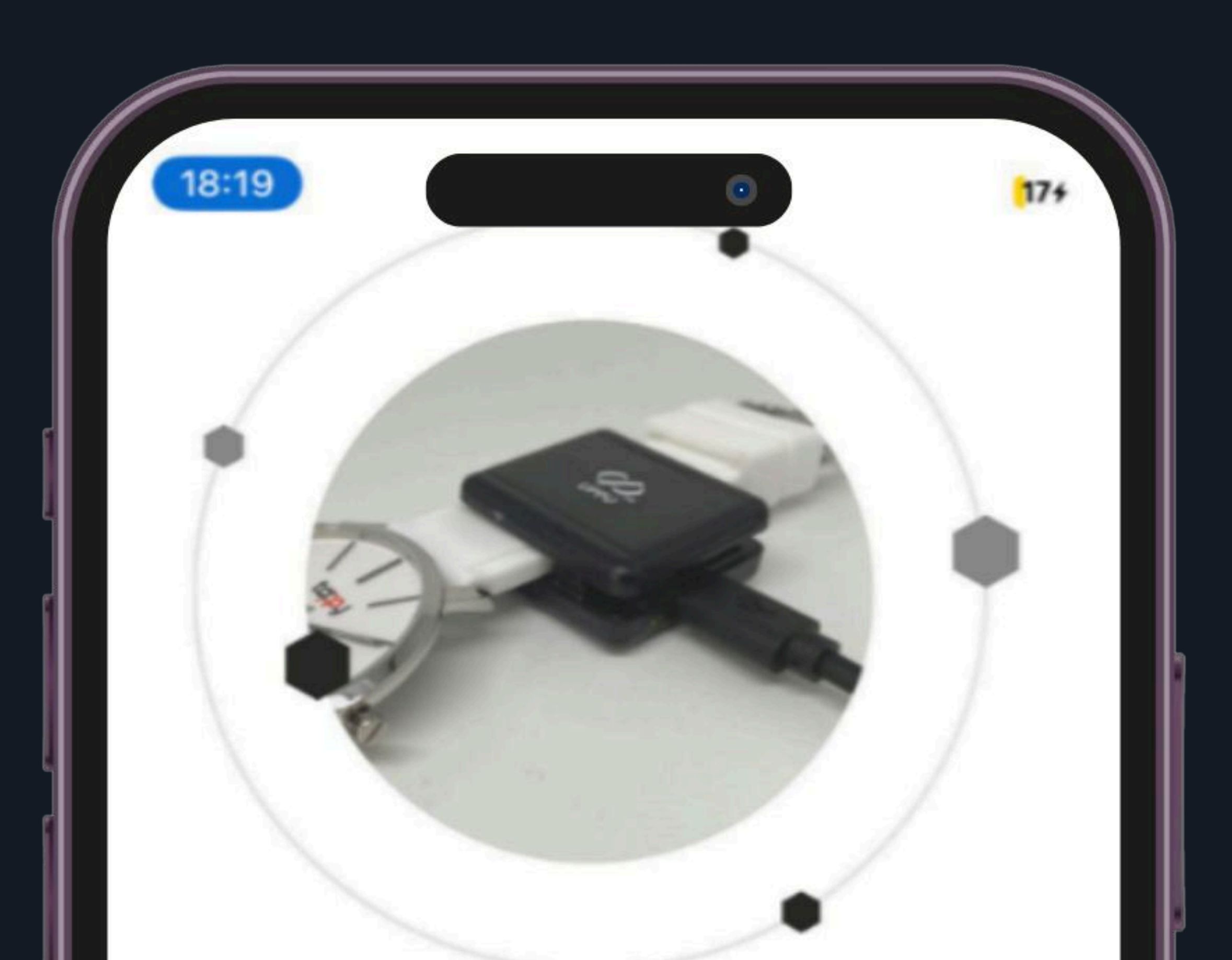

#### LET'S GET YOU READY

- Power-up your UPPU Clip/Circle with the help of USB cable
- Attach the UPPU Clip to your wearable or place your wearable on the UPPU Circle as shown in the above pictures

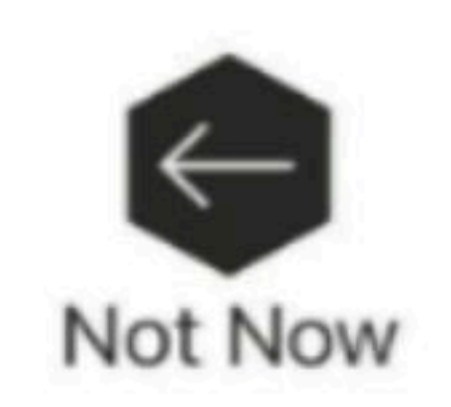

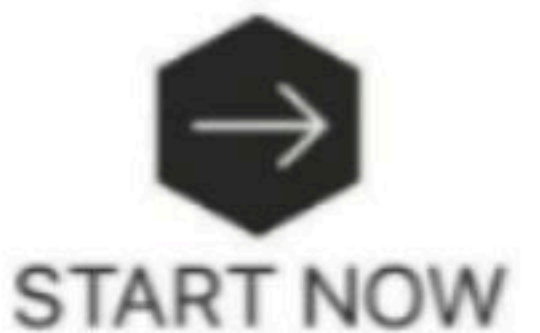

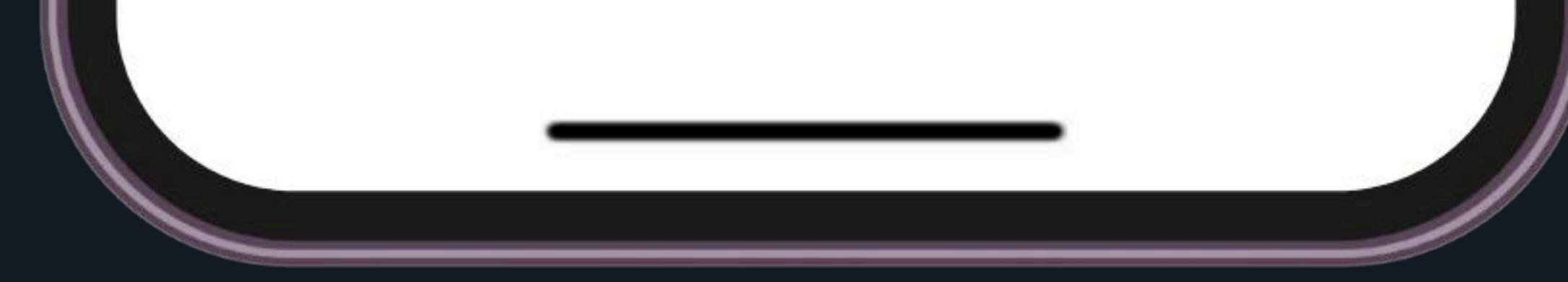

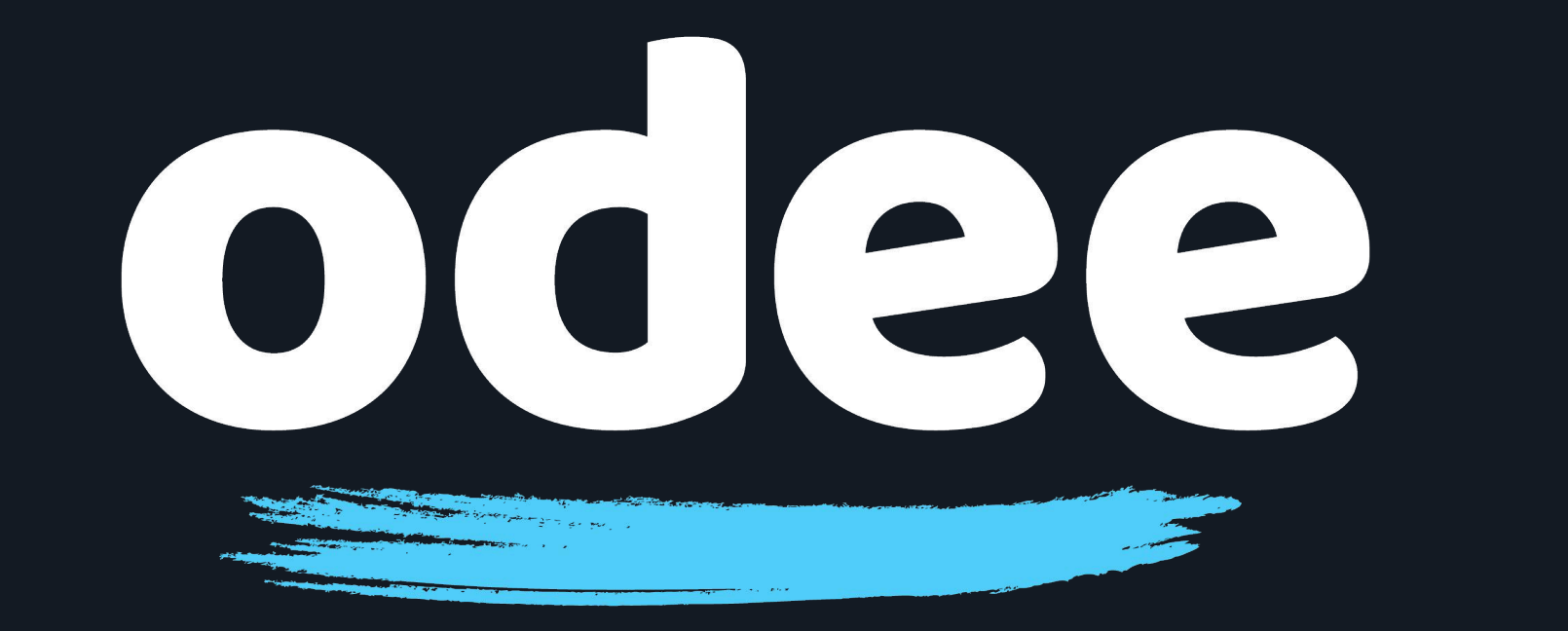

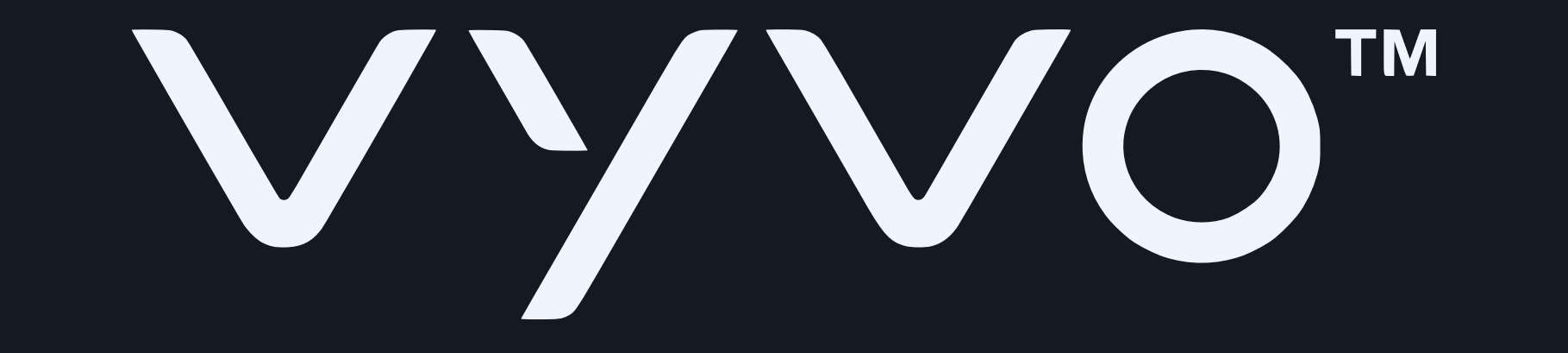

### 8. 充電ベースのLEDライトが点灯します。

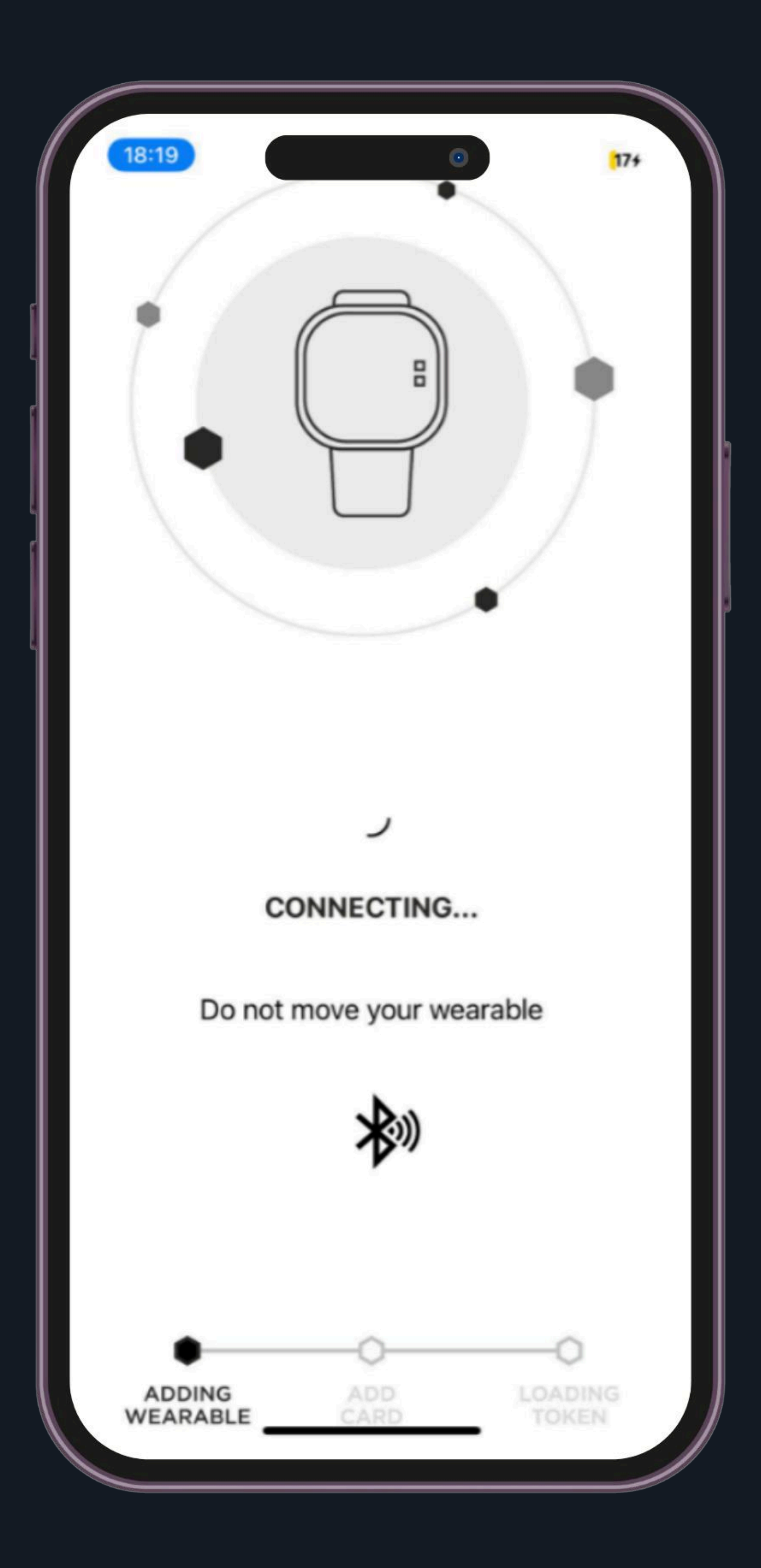

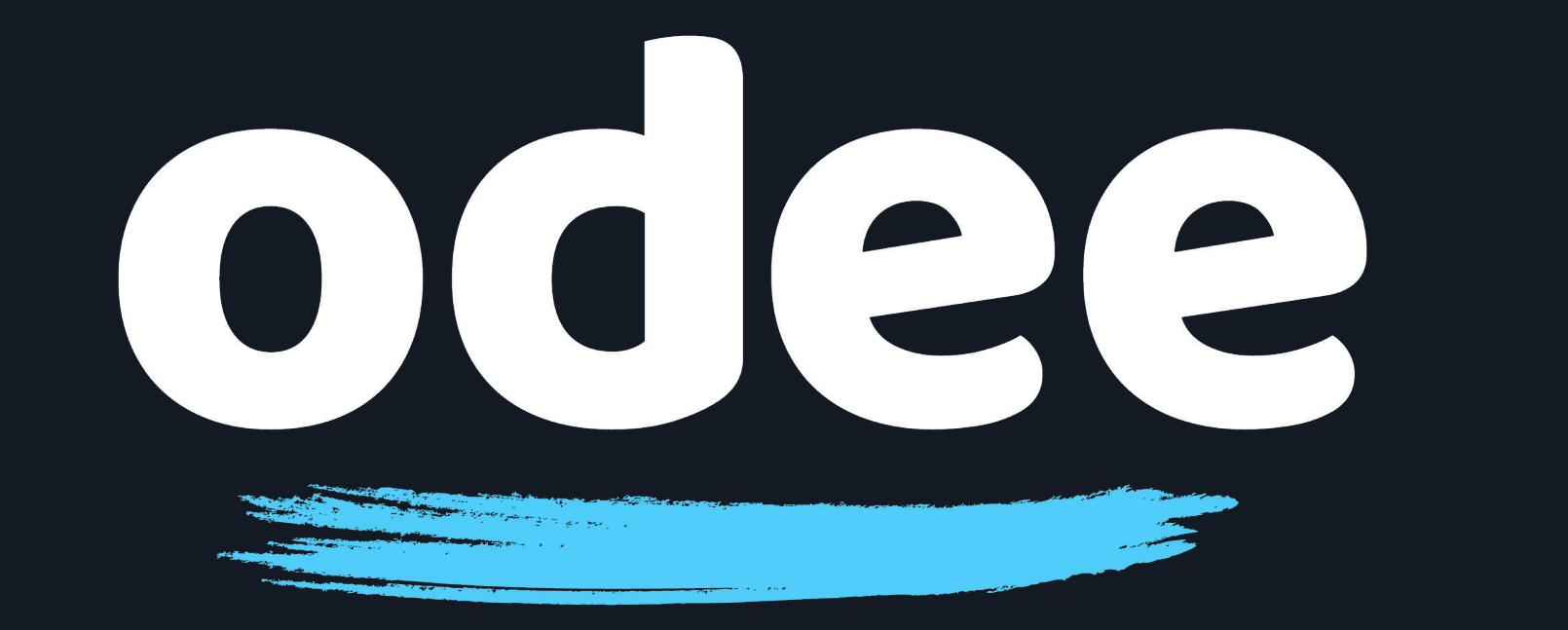

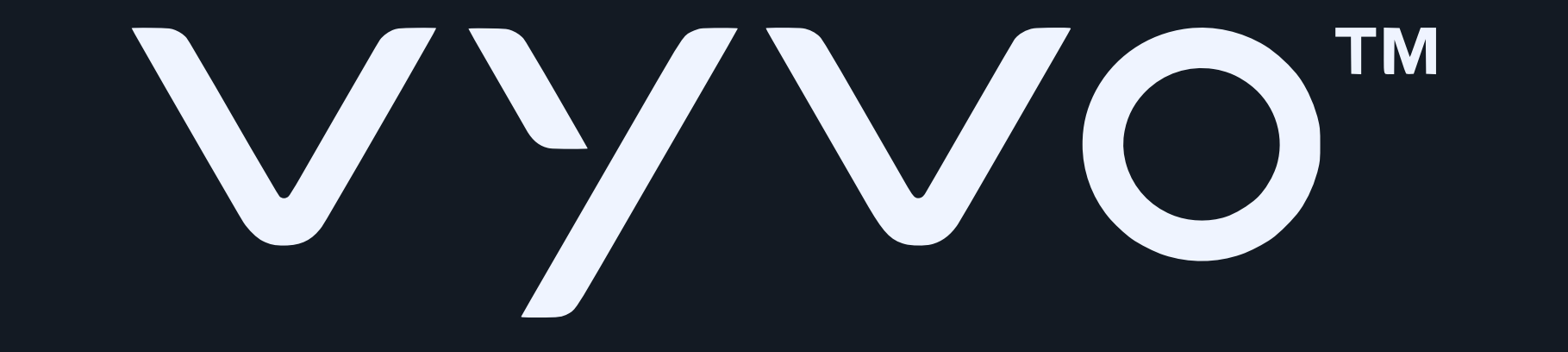

## 9. しばらくすると、TappyアプリにBioSenseウォッチ が表示されます。

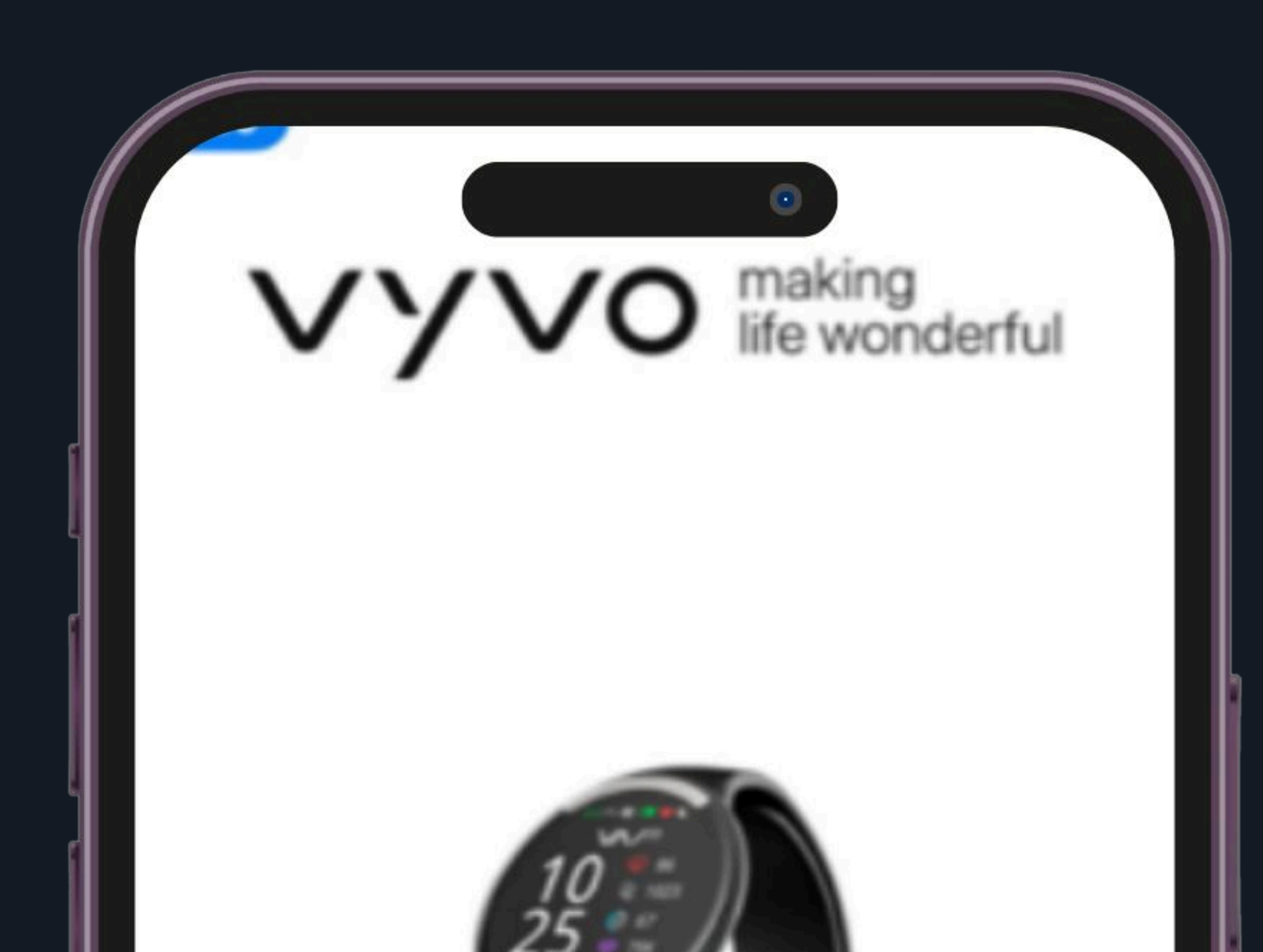

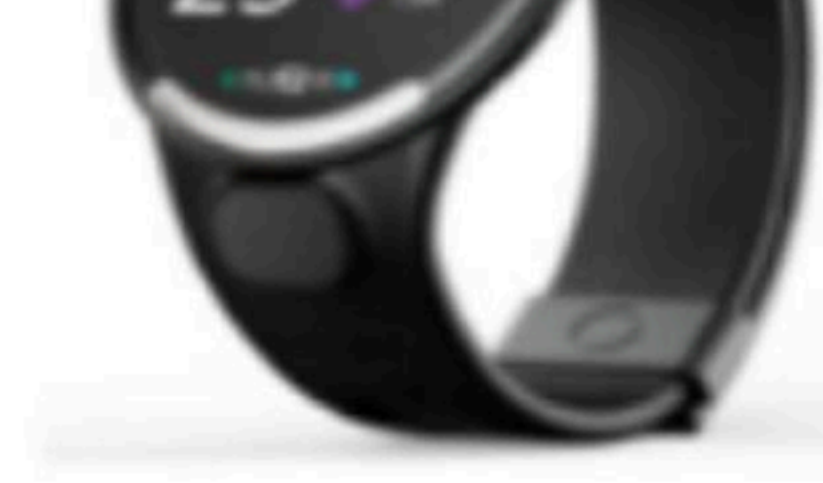

#### MODEL DETECTED Vyvo Biosense Watch

SERIAL NO. 048F00C9

WEARABLE ID 552

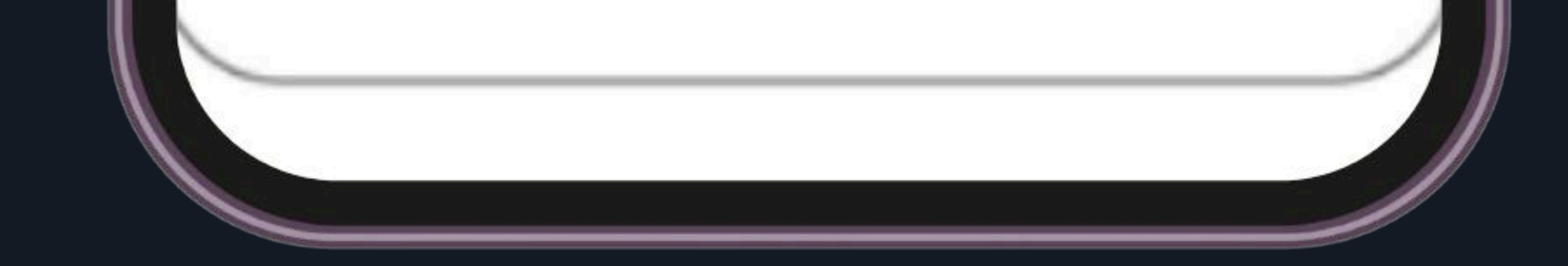

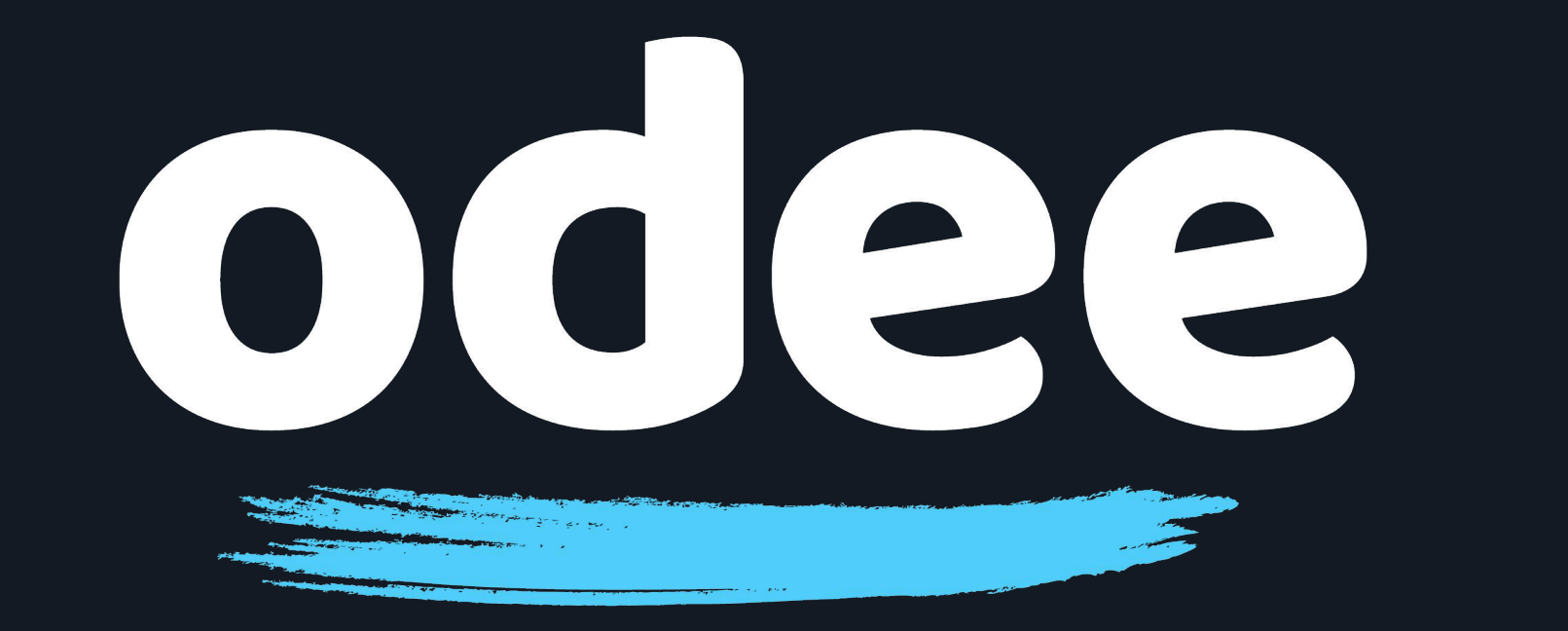

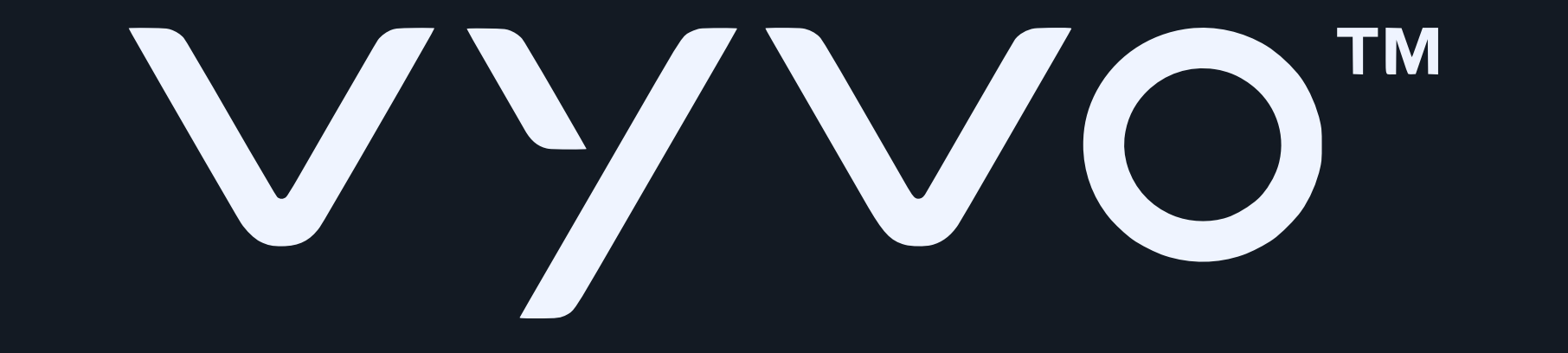

## 10. アプリ画面の「Next(次へ)」をタップし、カードの追加を開始します。

![](_page_10_Picture_5.jpeg)

#### MODEL DETECTED Vyvo Biosense Watch

SERIAL NO. 048F00C9

WEARABLE ID 552

![](_page_10_Picture_9.jpeg)

![](_page_10_Picture_10.jpeg)

![](_page_10_Picture_11.jpeg)

![](_page_10_Picture_12.jpeg)

![](_page_10_Picture_13.jpeg)

![](_page_11_Picture_0.jpeg)

![](_page_11_Picture_1.jpeg)

### 11.「Add a new card (新しいカードを追加)」を選択し ます。 (+の付いたカードのイラストをタップします。)

![](_page_11_Picture_5.jpeg)

![](_page_12_Picture_0.jpeg)

![](_page_12_Picture_1.jpeg)

### 12. カード情報を入力し、「Continue(続行)」をタップ します。

![](_page_12_Picture_5.jpeg)

## ご注意:この手続きを進めるには、Odee.comでOdeeカード(物理 カードまたはバーチャルカード)をすでに有効化している必要があり ます。 VyvoPayチップはバンドに内蔵されており、OdeePayカードのみに接 続できます。

![](_page_13_Picture_0.jpeg)

![](_page_13_Picture_1.jpeg)

## 13. アプリがBioSenseウォッチにカードを接続し始めます。こ の手続きは最大で1分ほどかかる場合があります。 充電ベースのLEDライトが点灯していれば、接続処理中です。

![](_page_13_Picture_5.jpeg)

#### ADDING CARD... Please Wait!

Do not move your wearable. This might take upto a minute.

![](_page_13_Picture_9.jpeg)

![](_page_13_Figure_10.jpeg)

![](_page_14_Picture_0.jpeg)

![](_page_14_Picture_1.jpeg)

#### 14. 接続が完了する前に、サービスの利用規約を確認 し、同意するよう求められます。 規約の最後までスクロールし、「Accept(同意する)」 をタップします。

![](_page_14_Picture_5.jpeg)

Terms And Conditions PART 1: Introduction 1. Introduction 1.1 These Terms and Conditions (including all agreements and policies referenced in these Terms and Conditions or otherwise applicable to the use of specific features of the MatchMove® Wallet and related services which are required to be agreed to and accepted before the use of such specific features) set out in the general terms and conditions will apply to the Cards, and related services that we may agree to provide to you from time to time. 1.2 If you are under 18 years of age, you should seek parental consent and can use MatchMove® Wallet, the Cards, and related services only in conjunction with and under the supervision or consent of a parent or guardian. By registering for and/or using MatchMove® Wallet, the Cards, and related services in any way, you certify that you have understood these terms and that you are either at least 18 years old or have obtained parental consent for use of MatchMove® Wallet, the Cards, and related services. 1.3 By completing the sign-up process, you are deemed to have expressly read. understood and accepted each and

![](_page_14_Picture_7.jpeg)

![](_page_14_Figure_8.jpeg)

![](_page_15_Picture_0.jpeg)

![](_page_15_Picture_1.jpeg)

## 15. 接続を完了するには、ワンタイムパスワード (OTP)で本人確認を行う必要があります。

18:27 .ul 🗢 🖽 0 ADDITIONAL VERIFICATION

Your Bank would like to verify your identity before you can activate and pay with your wearable

![](_page_15_Picture_7.jpeg)

![](_page_15_Picture_8.jpeg)

![](_page_15_Picture_9.jpeg)

![](_page_16_Picture_0.jpeg)

![](_page_16_Picture_1.jpeg)

# 16. カードの追加が完了すると、Tappyアプリ画面に 「Congratulations(おめでとうございます)」のメッ セージが表示されます。

![](_page_16_Picture_5.jpeg)

![](_page_16_Picture_6.jpeg)

![](_page_17_Picture_0.jpeg)

![](_page_17_Picture_1.jpeg)

### 17.最後に「Done(完了)」をクリックすれば、カードの 利用準備は完了です。

![](_page_17_Picture_5.jpeg)

### 重要:Tappy Payアプリは、BioSense ウォッチ上で Odeeカードを管理する場合にのみ使用してください。

それ以外の用途でTappy Payアプリを使用することは、Odeeシステムとは互換性がなく連携もしていません。 そのため、そうした使用については当社では一切責任を負いかねます。